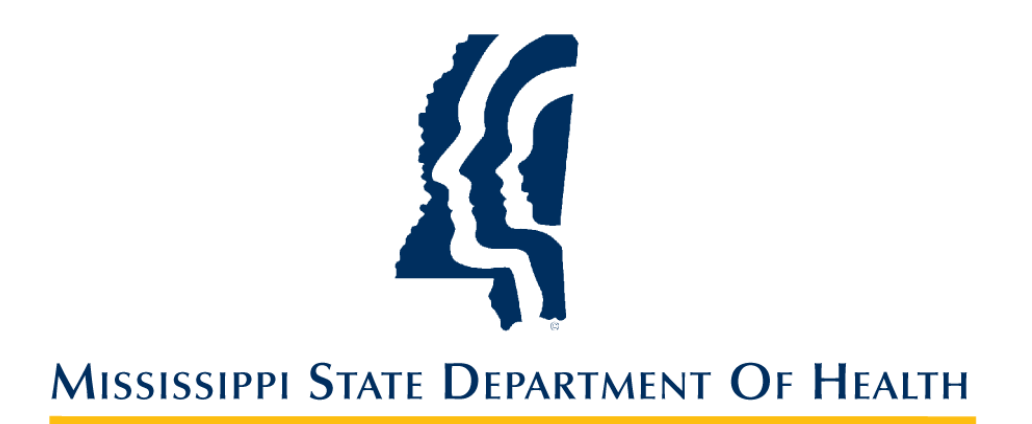

# Mississippi Trauma Registry

## **Data Quality Assurance Manual**

## FY 2022

#### **Table of Contents**

| Introduction        |                                      |
|---------------------|--------------------------------------|
| Data Quality Assura | ance (DQA)2                          |
| DQA Reports         |                                      |
| MS Central Site Por | tal3                                 |
| Facility Reporting  |                                      |
| Data Quality Assura | ance Data Elements (DQADE)7          |
| DQADE 01:           | Rec Complete NV7                     |
| DQADE 02:           | Transfer Patient NV7                 |
| DQADE 03:           | TBI/SCI Only Yes, Reg Incl Crit Met8 |
| DQADE 04:           | Age NV9                              |
| DQADE 05:           | Race NA, Blank9                      |
| DQADE 06:           | Sex NA, Blank10                      |
| DQADE 07:           | County of Res NA, Blank11            |
| DQADE 08:           | Inclusion Criteria NV11              |
| DQADE 09:           | Injury D/T NA, Blank12               |
| DQADE 10:           | Pri Inj Type NA, Blank13             |
| DQADE 11:           | Pri Mech NA, Blank13                 |
| DQADE 12:           | Inj Intent NA, Blank14               |
| DQADE 13:           | ICD10 Loc NA, Blank15                |
| DQADE 14:           | County of Inj NA, Blank16            |
| DQADE 15:           | POV/Walk-In NV16                     |
| DQADE 16:           | Rpt Call by EMS NA, Blank17          |
| DQADE 17:           | Arrival Mode NV18                    |
| DQADE 18:           | Ref Facility NV18                    |
| DQADE 19:           | Direct Admit NV19                    |
| DQADE 20:           | ED Arrival D/T NV20                  |
| DQADE 21:           | ED DC D/T NV21                       |
| DQADE 22:           | ED Depart D/T NV22                   |
| DQADE 23:           | Time to ED DC LT 0 mins22            |
| DQADE 24:           | Time to ED DC GT 360 mins23          |

| DQADE 25: | ED LOS LT 0 mins24                   | 1 |
|-----------|--------------------------------------|---|
| DQADE 26: | ED LOS GT 130 mins Alpha ED Txf L3L4 | 1 |
| DQADE 27: | ED LOS GT 360 mins25                 | 5 |
| DQADE 28: | Post ED Dispo NV                     | 5 |
| DQADE 29: | EDDisp Exp, DCStatus Alive           | 5 |
| DQADE 30: | Trauma Resp Unk, Blank27             | 7 |
| DQADE 31: | Admitting Service NV                 | 3 |
| DQADE 32: | ISS Blank                            | ) |
| DQADE 33: | TRISS Blank                          | ) |
| DQADE 34: | Initial ICD10 Dx NV                  | ) |
| DQADE 35: | Transferred, Accepting Facility NV   | L |
| DQADE 36: | Pri Payor NA. Blank                  | 2 |
| DQADE 37: | TSRT from EMSC LT -60 mins           | 2 |
| DQADE 38: | TSRT from EMSC GT 360 mins           | 3 |
| DQADE 39: | TSRT from EDA LT -60 mins            | 1 |
| DQADE 40: | TSRT from EDA GT 360 mins            | 1 |
| DQADE 41: | TSRT from TSCT LT 0 mins             | 5 |
| DQADE 42: | TSRT from TSCT GT 360 mins           | 5 |
| DQADE 43: | Ortho Resp Time LT 0 mins            | 5 |
| DQADE 44: | Ortho Resp Time GT 360 mins          | 7 |
| DQADE 45: | NeurSurg. Resp Time LT 0 mins        | 3 |
| DQADE 46: | NeurSurg. Resp Time GT 360 mins      | 3 |

#### Introduction

Mississippi's Trauma Care System, established in 1998 by the Mississippi Legislature, became the first statewide trauma system in the United States to mandate hospital participation in 2008. Section 41-59-5 (5), Mississippi Code of 1972, as amended, establishes the Mississippi State Department of Health (MSDH) as the lead agency in statewide Trauma Care System development. MSDH bears responsibility for implementing and managing the statewide Trauma Care System. As of February 2022, the system consists of 87 trauma centers designated at their respective level based on staff and resources.

MSDH requires participating out-of-state trauma centers and Mississippi licensed acute care hospitals having an organized emergency service or department to submit data to the Mississippi Trauma Registry (MTR). MSDH establishes criteria used to determine patient eligibility for registry inclusion (<u>https://msdh.ms.gov/msdhsite/\_static/49,0,326.html</u>).

The purpose of the Data Quality Assurance Manual is to guide the process for ensuring accurate and complete capture of data used to assess patient care and outcomes, identify injury prevention opportunities, and support outreach activities and ongoing system development.

#### Data Quality Assurance (DQA)

DQA is the process of identifying and reviewing data inconsistencies and establishing processes for improving data quality.

#### **DQA Reports**

Mississippi State Department of Health, Bureau of Acute Care Systems, has created reports and queries to assist in identifying questionable and missing data field values.

- DQA Statistics Report. Includes data elements that are used for performance improvement, statewide reporting, research, and administrative purposes. The report lists each data element along with the count of records that met the respective data element's numerator and denominator definitions, found in each DQA Data Element table. The report is generated by MSDH/BACS Trauma Registry staff and provided to hospitals monthly via email. The report is also posted in the MS Central Site portal (Web Registry) under the "View Reports" link located on the central site homepage (refer to <u>MS Central Site Portal</u>, below).
- 2. DQA Data Table Report. This report is a companion to the DQA Statistics Report. The report includes all data fields used in developing the DQA Statistics Report. When used with DQA Data Element (DQADE) queries (see below), it provides a means for hospitals to identify registry records for each of the data elements included in the DQA Statistics Report. The report is in "Report Runner" in the MS Central Site portal and is available to authorized web and windows-based registry users.
- 3. **DQA Data Elements (DQADE).** Queries comprised of data fields and data field values used in development of data elements found the DQA Statistics Report. When used with the DQA Data Table Report, these queries enable hospitals to identify registry records for each of the data elements, where applicable, included in the DQA Statistics Report.

#### **MS Central Site Portal**

Report Runner, via access to the MS Central Site portal, is available to authorized users at Mississippi licensed hospitals with an emergency department and participating out-of-state trauma centers. Installation of the *ESO Patient Registry Browser®* is required for using Report Runner. The link to the ESO Browser download file and instructions can be found on the central site homepage at the following link, <u>https://mstrauma.centralsiteportal.com/</u>. If you do not have login credential for the MS Central Site portal or have forgotten your login information, please contact <u>traumasupport@msdh.ms.gov</u> for assistance.

- 1. View Reports: The link to this feature (show below) is found on the MS Central Site portal homepage. This MSDH/BACS will be posting the monthly DQA Statistics Reports to this location.
  - a. On the MS Central Site portal homepage, click the link "View Reports".

| Reporting |                |
|-----------|----------------|
|           | View Reports   |
|           | Manage Reports |
| A         | Report Runner  |
|           | Driller 2.0    |
|           |                |

b. On the "View Reports" window, click on "Search"

| Filter By |       |   |
|-----------|-------|---|
| Facility: |       | T |
| Report    |       |   |
| Name:     |       |   |
| Search    | Reset |   |

c. The DQA Statistics Report will be displayed in the search results screen as indicated below. Click on the report name, circled in red.

| Show 10  entrie       | s                                           |                    |                |   |
|-----------------------|---------------------------------------------|--------------------|----------------|---|
|                       | Report<br>Name                              | Facility \$        | Report<br>Type | F |
|                       | DQA<br>Statistics<br>Report-<br>Jan<br>2021 | System -<br>System | General        |   |
| Showing 1 to 1 of 1 e | entries                                     |                    |                |   |

d. A dialogue box will open prompting you to save the file to a location on your computer. Select the location you want the file stored to and click "Save".

| Save File                        |                                     | ×                              |
|----------------------------------|-------------------------------------|--------------------------------|
| ← → • ↑ 📜                        | « Deskt > DQA Statistic ~           | C Search DQA Statistic Reports |
| Organize 🔻 New                   | w folder                            |                                |
|                                  | No items match y                    | your search.                   |
| File name:                       | DQA Statistics Report-Jan 2021.xlsx | ~                              |
| Save as type:                    | Microsoft Excel Worksheet (*.xlsx)  | ~                              |
| <ul> <li>Hide Folders</li> </ul> |                                     | Save Cancel                    |

- 2. Report Runner
  - a. Click on Report Runner to open the reporting module.

| Reporting |                |  |
|-----------|----------------|--|
|           | View Reports   |  |
| To al     | Manage Reports |  |
| Alexand   | Report Runner  |  |
|           | Driller 2.0    |  |

b. In the Report Runner screen that appears, use the dropdown boxes to select the DQA Data Table Report and data element query you wish to use. Populate the date range you want to generate the report for and click "Run".

| Report Runner                                   | - | $\times$ |
|-------------------------------------------------|---|----------|
| Report Runner                                   |   |          |
| Report History Admin                            |   |          |
| Report Selection                                |   |          |
| Domain Trauma V                                 |   |          |
| Report DQA Data Table Report                    |   |          |
| Query DQA Data Element 1                        |   |          |
| Gather                                          |   |          |
| Report Options                                  |   |          |
| Facility ID or Group                            |   |          |
| Trauma Number to                                |   |          |
| Facility Arrival Date Between                   |   |          |
| ED Arrival Date Between                         |   |          |
| Discharge Date Between 01/01/2021 to 01/31/2021 |   |          |
| Record Status                                   |   |          |
| Enable ICD Automap                              |   |          |
| Run Clear Report Selection Clear Report Options |   |          |
|                                                 |   | Ŧ        |

c. Once the report has processed, a window will open prompting you to save the report to your computer. Give the report a name and select the location you want it saved to, then click "Save".

| Save File                        | ×                                                                                                    |   |
|----------------------------------|----------------------------------------------------------------------------------------------------|---|
| ← → ~ ↑ 📜                        | Compared A Statistic …      マ     Compared A Statistic Reports     Compared A Statistic Reports     Compared A Statistic Re |   |
| Organize • Net                   | w folder                                                                                                    |   |
|                                  | No items match your search.                                                                                                    |   |
| File name:                       | REPORT.CSV                                                                                                    | 7 |
| Save as type:                    | Microsoft Excel Comma Separated Values File (*.CSV)                                                                                                    |   |
| <ul> <li>Hide Folders</li> </ul> | Save Cancel                                                                                                    |   |

#### **Facility Reporting**

Participation in the statewide DQA process is required. Upon receipt of the DQA Statistics Report, facilities must:

- 1. Use the DQA Data Table Report and DQA Data Element queries to identify patient records for each data element in the DQA Statistics Report; and
- 2. Review data to ensure it was appropriately entered (e.g., keystroke errors, incorrect field value selection, etc.); and
- 3. Review EHR and other patient care documentation to confirm the correct data was entered; and
- 4. Make changes, where applicable, based on internal review and findings; and
- Complete the DQA Facility Response Form (*example below*) and return to <u>traumasupport@msdh.ms.gov</u>. Completed DQA Facility Response Forms are to be submitted to the MSDH/BACS within 30 days of receipt of the DQA Statistics Report.

| Enter hospital name, site ID #<br>data month being reported an<br>name of person that complete<br>the form.                                | #,<br>nd<br>ed<br>Data<br>Facili | ippi Trauma Registry<br>Quality Assurance<br>ity Response Form |                                                                                                 |
|----------------------------------------------------------------------------------------------------|----------------------------------|----------------------------------------------------------------|-------------------------------------------------------------------------------------------------|
| Hospital Name \downarrow                                                                                                    | Site ID # ↓                      | Report Month/Year ↓                                            | Completed by ↓                                                                                  |
| My Hospital's Name                                                                                                    | ₹ 0                              | May, 2021                                                      | Jane Smith, Registrar                                                                           |
| DQA Data Element Name ↓                                                                                                    | # Reported ↓                     | # Corrected ↓                                                  | Comments 🗸                                                                                      |
|                                                                                                    |                                  |                                                                | Changed the field value in both records to "blunt", re-                                         |
| QADE: Pri Inj Type NA, Blank                                                                                                    | 2                                | 2                                                              | closed records, resubmitted records to centeral site.                                           |
| QADE: Time to ED DC LT 0 mins                                                                                                    |                                  | 1                                                              | Keystroke Error, corrected ED discharge date, re-closed<br>record, resubmitted to central site. |
| TOTAL # Correct / # Corrected / # Responses:<br>(autopopulates)                                                                            | 3                                | 3                                                              | 2                                                                                               |
| <b>Example 1</b> : The DQA Statistics Report<br>indicated that "Primary Injury Type" in 2<br>separate registry records was valued as "NA". |                                  |                                                                |                                                                                                 |

#### Data Quality Assurance Data Elements (DQADE)

#### DQADE 01: Rec Complete NV

**Description**: Number of records where <u>*Record Complete*</u> is valued as "Not Applicable", "Unknown" or left Blank.

| Numerator       | <ul> <li>Includes records with <u>Record Complete</u> (Demographic Tab) valued as<br/>"Not Applicable", "Unknown" or left Blank.</li> </ul> |
|-----------------|----------------------------------------------------------------------------------------------------|
| Denominator     | All trauma registry records for the specified reporting period.                                                                             |
| Denominator     | Records with Include in Central Site Submission (Demographic Tab)                                                                           |
| Exclusions      | valued as "No".                                                                                                    |
| Additional      |                                                                                                    |
| Information     |                                                                                                    |
| Associated      | Becard Complete (Demographic Tab) should be valued as "Ves" or "No"                                                                         |
| Edit Checks     | • <u>Record Complete</u> (Demographic Tab) should be valued as Tes of No :                                                                  |
| Record          | • Access the <i>MS Central Site Portal</i> and open <i>Report Runner</i> .                                                                  |
| Identification, | <ul> <li>Use report "DQA Data Table Report" and query "DQADE 01: Rec</li> </ul>                                                             |
| Review and      | Complete NV ".                                                                                                    |
| Reporting to    | • Run for specified reporting period to obtain list of patient records to be                                                                |
| BACS/Trauma     | reviewed.                                                                                                    |
| Support         | Refer to <b>Column D</b> in generated data table report to identify                                                                         |
|                 | questionable/missing values.                                                                                                    |
|                 | Complete applicable section of <u>DQA Facility Response Form</u> and return                                                                 |
|                 | to <u>traumasupport@msdh.ms.gov</u> .                                                                                                    |

#### DQADE 02: Transfer Patient NV

**Description**: Number of records where <u>*Was This a Transfer Patient*</u> is valued as "Not Applicable", "Unknown" or left Blank.

| Numerator   | <ul> <li>Includes records with <u>Was This a Transfer Patient</u> (Demographic Tab) valued as "No", "Not Applicable", "Unknown" or left Blank.</li> </ul> |
|-------------|----------------------------------------------------------------------------------------------------|
| Denominator | All trauma registry records for the specified reporting period.                                                                                           |
| Denominator | Records with Include in Central Site Submission (Demographic Tab)                                                                                         |
| Exclusions  | valued as "No".                                                                                                    |
| Additional  | Patients transferred from a private doctor's office or stand-alone                                                                                        |
| Information | ambulatory surgery center are not considered inter-facility transfers.                                                                                    |
|             | Outlying facilities purporting to provide emergency care services or                                                                                      |
|             | utilized to stabilize a patient are considered acute care facilities.                                                                                     |
| Associated  | Value is not a valid menu option.                                                                                                    |
| Edit Checks | • <i>Was This a Transfer Patient</i> cannot be Blank.                                                                                                    |
|             | <ul> <li><u>Was This a Transfer Patient</u> cannot be "Unknown".</li> </ul>                                                                               |

|                 | • | <u>Was This a Transfer Patient</u> cannot be "Not Applicable".             |
|-----------------|---|----------------------------------------------------------------------------|
| Record          | • | Access the <b>MS Central Site Portal</b> and open <b>Report Runner</b> .   |
| Identification, | • | Use report "DQA Data Table Report" and query "DQADE 02: Transfer           |
| Review and      |   | Patient NV ".                                                              |
| Reporting to    | • | Run for specified reporting period to obtain list of patient records to be |
| BACS/Trauma     |   | reviewed.                                                                  |
| Support         | • | Refer to <b>Column E</b> in generated data table report to identify        |
|                 |   | questionable/missing values.                                               |
|                 | • | Complete applicable section of DQA Facility Response Form and return       |
|                 |   | to <u>traumasupport@msdh.ms.gov</u> .                                      |

| DQADE 03: TBI/SCI Only Yes, Reg Incl Crit Met                                                                                                    |                                                                                                    |  |
|----------------------------------------------------------------------------------------------------|----------------------------------------------------------------------------------------------------|--|
| <b>Description</b> : Number of records where <u>TBI/SCI Only</u> is valued as "Yes", has a qualifying <u>ICD</u><br>10 diagnosis code, and meets one or more Inclusion Criteria. |                                                                                                    |  |
| Numerator                                                                                                    | <ul> <li>Includes records with the following:</li> <li>Meets one or more of the <i>Inclusion Criteria</i> (Demographic Tab-Inclusion</li> </ul>       |  |
|                                                                                                    | <ul> <li>Criteria Tab), excluding "Does Not Meet Central Site Inclusion", and</li> <li>TBI/SCI Only (Demographic Tab) valued as "Yes", and</li> </ul> |  |
|                                                                                                    | <ul> <li>Has a qualifying <u>ICD 10</u> diagnosis code (Diagnoses Tab-Coding Section<br/>Tab).</li> </ul>                                             |  |
| Denominator                                                                                                    | All trauma registry records for the specified reporting period.                                                                                       |  |
| Denominator                                                                                                    | Records with Include in Central Site Submission (Demographic Tab)                                                                                     |  |
| Exclusions                                                                                                    | valued as "No".                                                                                                    |  |
| Additional                                                                                                    | Mississippi Trauma Registry Inclusion Criteria:                                                                                                    |  |
| Information                                                                                                    | https://msdh.ms.gov/msdhsite/static/49,0,326.html                                                                                                    |  |
| Associated                                                                                                    | TBI/SCI Only must be valued as "No" for records that:                                                                                                 |  |
| Edit Checks                                                                                                    | <ul> <li>Meet one or more of the <u>Inclusion Criteria</u>, excluding "Does Not Meet<br/>Central Site Inclusion", and</li> </ul>                      |  |
|                                                                                                    | • Meet one or more qualifying <i>ICD 10</i> diagnosis codes (Trauma or Burn).                                                                         |  |
| Record                                                                                                    | Access the <i>MS Central Site Portal</i> and open <i>Report Runner</i> .                                                                              |  |
| Identification,                                                                                                    | Use <i>report</i> "DQA Data Table Report" and <i>query</i> "DQADE 03: TBI/SCI                                                                         |  |
| Review and                                                                                                    | Only Yes, Reg Incl Crit Met".                                                                                                    |  |
| Reporting to                                                                                                    | Run for specified reporting period to obtain list of patient records to be                                                                            |  |
| BACS/Trauma                                                                                                    | reviewed.                                                                                                    |  |
| Support                                                                                                    | Refer to Columns G, P and AT/AU in generated data table report to                                                                                     |  |
|                                                                                                    | identify questionable/missing values.                                                                                                    |  |
|                                                                                                    | Complete applicable section of <u>DQA Facility Response Form</u> and return                                                                           |  |
|                                                                                                    | to <u>traumasupport@msdh.ms.gov</u> .                                                                                                    |  |

| DQADE 04: Age NV                                                                                                    |                                                                                                    |  |
|----------------------------------------------------------------------------------------------------|----------------------------------------------------------------------------------------------------|--|
| <b>Description</b> : Number of records where patient's <u>Age</u> is valued as "Not Applicable",<br>"Unknown" or left Blank. |                                                                                                    |  |
| Numerator                                                                                                    | <ul> <li>Includes records with <u>Age</u> (Demographic Tab-Patient Information Tab)<br/>valued as "Not Applicable", "Unknown" or left Blank.</li> </ul>                                                                                                    |  |
| Denominator                                                                                                    | All trauma registry records for the specified reporting period.                                                                                                    |  |
| Denominator<br>Exclusions                                                                                                    | <ul> <li>Records with <i>Include in Central Site Submission</i> (Demographic Tab) valued as "No".</li> </ul>                                                                                                    |  |
| Additional<br>Information                                                                                                    | <ul> <li>If <u>Date of Birth</u> is "Unknown," report data elements: <u>Age</u> and <u>Age Units</u>.</li> <li>If <u>Date of Birth</u> is the same as the ED/Hospital Arrival Date, then the <u>Age</u> and <u>Age Units</u> data elements must be reported.</li> <li>Must also report data element: <u>Age Units</u>.</li> </ul>                                                                                                    |  |
| Associated<br>Edit Checks                                                                                                    | <ul> <li><u>Age</u> is outside the valid range of 0 – 120.</li> <li><u>Age</u> cannot be Blank.</li> <li><u>Age</u> is greater than expected for the <u>Age Units</u> specified. <u>Age</u> should not exceed 60 minutes, 24 hours, 30 days, 24 months, or 120 years. Please verify this is correct.</li> <li><u>Age</u> must be "Unknown" when <u>Age Units</u> is "Unknown".</li> <li><u>Age</u> cannot be "Not Applicable".</li> </ul>                                                                             |  |
| Record<br>Identification,<br>Review and<br>Reporting to<br>BACS/Trauma<br>Support                                            | <ul> <li>Access the <i>MS Central Site Portal</i> and open <i>Report Runner</i>.</li> <li>Use <i>report</i> "DQA Data Table Report" and <i>query</i> "DQADE 04: Age NV".</li> <li>Run for specified reporting period to obtain list of patient records to be reviewed.</li> <li>Refer to Columns J and K in generated data table report to identify questionable/missing values.</li> <li>Complete applicable section of <u>DQA Facility Response Form</u> and return to <u>traumasupport@msdh.ms.gov</u>.</li> </ul> |  |

#### DQADE 05: Race NA, Blank

**Description**: Number of records where initial <u>*Race*</u> field is valued as "Not Applicable" or left Blank.

| Numerator   | Includes records with initial <u>Race</u> field (Demographic Tab-Patient         |
|-------------|----------------------------------------------------------------------------------|
|             | Information Tab) valued as "Not Applicable" or left Blank.                       |
| Denominator | All trauma registry records for the specified reporting period.                  |
| Denominator | Records with Include in Central Site Submission (Demographic Tab)                |
| Exclusions  | valued as "No".                                                                  |
| Additional  | • Patient <i>Race</i> should be based upon self-report or identified by a family |
| Information | member.                                                                          |

|                 | Based on the 2010 US Census Bureau.                                                                                  |
|-----------------|----------------------------------------------------------------------------------------------------|
|                 | Report all that apply.                                                                                               |
| Associated      | • <u>Race</u> cannot be Blank.                                                                                       |
| Edit Checks     | <u><i>Race</i></u> cannot be "Not Applicable".                                                                       |
|                 | <ul> <li><u>Race</u> cannot be "Not Applicable" or "Unknown/Not Recorded" along<br/>with any other value.</li> </ul> |
| Record          | • Access the <i>MS Central Site Portal</i> and open <i>Report Runner</i> .                                           |
| Identification, | • Use report "DQA Data Table Report" and query "DQADE 05: Race NA,                                                   |
| Review and      | Blank ".                                                                                                    |
| Reporting to    | • Run for specified reporting period to obtain list of patient records to be                                         |
| BACS/Trauma     | reviewed.                                                                                                    |
| Support         | Refer to <b>Column L</b> in generated data table report to identify                                                  |
|                 | questionable/missing values.                                                                                         |
|                 | Complete applicable section of <u>DQA Facility Response Form</u> and return                                          |
|                 | to <u>traumasupport@msdh.ms.gov</u> .                                                                                |

| DQADE 06: Sex NA, Blank                                                                                 |                                                                                                    |  |
|----------------------------------------------------------------------------------------------------|----------------------------------------------------------------------------------------------------|--|
| <b>Description</b> : Number of records where patient's <b>Sex</b> is valued as "Not Applicable" or left |                                                                                                    |  |
| Blank.                                                                                                  |                                                                                                    |  |
| Numerator                                                                                               | <ul> <li>Includes records with <u>Sex</u> (Demographic Tab-Patient Information Tab)<br/>valued as "Not Applicable" or left Blank.</li> </ul> |  |
| Denominator                                                                                             | All trauma registry records for the specified reporting period.                                                                              |  |
| Denominator<br>Exclusions                                                                               | <ul> <li>Records with <u>Include in Central Site Submission</u> (Demographic Tab) valued as "No".</li> </ul>                                 |  |
| Additional                                                                                              | Patients who have undergone a surgical and/or hormonal sex                                                                                   |  |
| Information                                                                                             | reassignment should be reported using their current assignment.                                                                              |  |
| Associated                                                                                              | • <u>Sex</u> is not a valid menu option.                                                                                                    |  |
| Edit Checks                                                                                             | • <u>Sex</u> cannot be Blank.                                                                                                    |  |
|                                                                                                    | <u>Sex</u> cannot be "Not Applicable".                                                                                                    |  |
| Record                                                                                                  | • Access the <i>MS Central Site Portal</i> and open <i>Report Runner</i> .                                                                   |  |
| Identification,                                                                                         | • Use report "DQA Data Table Report" and query "DQADE 06: Sex NA,                                                                            |  |
| Review and                                                                                              | Blank ".                                                                                                    |  |
| Reporting to                                                                                            | • Run for specified reporting period to obtain list of patient records to be                                                                 |  |
| BACS/Trauma                                                                                             | reviewed.                                                                                                    |  |
| Support                                                                                                 | • Refer to <b>Column M</b> in generated data table report to identify questionable/missing values.                                           |  |
|                                                                                                    | • Complete applicable section of <u>DQA Facility Response Form</u> and return                                                                |  |
|                                                                                                    | to traumasupport@msdh.ms.gov.                                                                                                    |  |

#### DQADE 07: County of Res NA, Blank

**Description**: Number of records where patient's <u>*County*</u> of residence is valued as "Not Applicable" or left Blank.

| Numerator                                                                                                    | Includes records with <u>County</u> of residence (Demographic Tab-Patient                                                                                                    |
|----------------------------------------------------------------------------------------------------|----------------------------------------------------------------------------------------------------|
|                                                                                                    | Address Information Tab) valued as "Not Applicable" or left Blank.                                                                                                    |
| Denominator                                                                                                    | All trauma registry records for the specified reporting period.                                                                                                    |
| Denominator                                                                                                    | Records with Include in Central Site Submission (Demographic Tab)                                                                                                    |
| Exclusions                                                                                                    | valued as "No".                                                                                                    |
| Additional                                                                                                    | • N/A                                                                                                    |
| Information                                                                                                    |                                                                                                    |
| Associated                                                                                                    | • <u><i>County</i></u> of residence cannot be Blank.                                                                                                    |
| Edit Checks                                                                                                    | • <u><i>County</i></u> of residence cannot be "Not Applicable" (US residents <b>only</b> ).                                                                                                    |
| Record                                                                                                    | Access the <i>MS Central Site Portal</i> and open <i>Report Runner</i> .                                                                                                    |
| Identification,                                                                                                    | • Use <i>report</i> "DQA Data Table Report" and <i>query</i> "DQADE 07: County of                                                                                                    |
| Review and                                                                                                    | Res NA, Blank".                                                                                                    |
| Reporting to                                                                                                    | • Run for specified reporting period to obtain list of patient records to be                                                                                                    |
| BACS/Trauma                                                                                                    | reviewed.                                                                                                    |
| Support                                                                                                    | Refer to <b>Column N</b> in generated data table report to identify                                                                                                    |
|                                                                                                    | questionable/missing values.                                                                                                    |
|                                                                                                    | • Complete applicable section of DQA Facility Response Form and return                                                                                                    |
|                                                                                                    | to <u>traumasupport@msdh.ms.gov</u> .                                                                                                    |
| Information<br>Associated<br>Edit Checks<br>Record<br>Identification,<br>Review and<br>Reporting to<br>BACS/Trauma<br>Support | <ul> <li><u>County</u> of residence cannot be Blank.</li> <li><u>County</u> of residence cannot be "Not Applicable" (US residents only).</li> <li>Access the MS Central Site Portal and open Report Runner.</li> <li>Use report "DQA Data Table Report" and query "DQADE 07: County Res NA, Blank".</li> <li>Run for specified reporting period to obtain list of patient records to reviewed.</li> <li>Refer to Column N in generated data table report to identify questionable/missing values.</li> <li>Complete applicable section of DQA Facility Response Form and retu to traumasupport@msdh.ms.gov.</li> </ul> |

#### DQADE 08: Inclusion Criteria NV

**Description**: Number of records where initial <u>*Inclusion Criteria*</u> field is valued as "Not Applicable", "Unknown" or left Blank.

| Numerator                               | <ul> <li>Includes records with initial <u>Inclusion Criteria</u> field (Demographic Tab-<br/>Inclusion Criteria Tab) valued as "Not Applicable", "Unknown" or left<br/>Blank.</li> </ul>           |
|-----------------------------------------|----------------------------------------------------------------------------------------------------|
| Denominator                             | All trauma registry records for the specified reporting period.                                                                                                    |
| Denominator<br>Exclusions               | <ul> <li>Records with <u>Include in Central Site Submission</u> (Demographic Tab) valued as "No".</li> </ul>                                                                                       |
| Additional<br>Information               | <ul> <li>Mississippi Trauma Registry Inclusion Criteria:<br/><u>https://msdh.ms.gov/msdhsite/_static/49,0,326.html</u></li> </ul>                                                                  |
| Associated<br>Edit Checks               | <ul> <li>All applicable <u>Inclusion Criteria</u> must be documented in records where<br/><u>Include in Central Site Submission</u> is not valued as "No".</li> </ul>                              |
| Record<br>Identification,<br>Review and | <ul> <li>Access the <i>MS Central Site Portal</i> and open <i>Report Runner</i>.</li> <li>Use <i>report</i> "DQA Data Table Report" and <i>query</i> "DQADE 08: Inclusion Criteria NV".</li> </ul> |

| Reporting to<br>BACS/Trauma | • Run for specified reporting period to obtain list of patient records to be reviewed.                                                                                                    |
|-----------------------------|----------------------------------------------------------------------------------------------------|
| Support                     | <ul> <li>Refer to Column P in generated data table report to identify questionable/missing values.</li> <li>Complete applicable section of <u>DQA Facility Response Form</u> and return to <u>traumasupport@msdh.ms.gov</u>.</li> </ul> |

### DQADE 09: Injury D/T NA, Blank

**Description**: Number of records where <u>*Injury*</u> date/time is valued as "Not Applicable" or left Blank.

| Dialik.         |                                                                                                    |
|-----------------|----------------------------------------------------------------------------------------------------|
| Numerator       | <ul> <li>Includes records with <u>Injury</u> (Injury Tab-Injury Information Tab)</li> <li>date (time valued as "Not Applicable" or left Plank</li> </ul> |
| <u> </u>        |                                                                                                    |
| Denominator     | All trauma registry records for the specified reporting period.                                                                                          |
| Denominator     | Records with Include in Central Site Submission (Demographic Tab)                                                                                        |
| Exclusions      | valued as "No".                                                                                                    |
| Additional      | Reported as MM-DD YYYY.                                                                                                    |
| Information     | • Estimates of date/time of <i>Injury</i> should be based upon report by patient,                                                                        |
|                 | witness, family, or healthcare provider. Other proxy measures (e.g., 911                                                                                 |
|                 | call times) should not be reported.                                                                                                    |
|                 | <ul> <li>If unable to estimate date/time of <i>Injury</i>, attempt to obtain and</li> </ul>                                                              |
|                 | document <i>Time from Injury to Arrival</i> (Injury Tab-Injury Information Tab)                                                                          |
|                 | range, if:                                                                                                    |
|                 | <ul> <li>Benort obtained from patient witness family or healthcare</li> </ul>                                                                            |
|                 | nrovidor providos sufficient information to estimate <b>Time from</b>                                                                                    |
|                 | provider provides sufficient information to estimate <u>nime from</u>                                                                                    |
|                 |                                                                                                    |
| Associated      | • <u>Injury</u> date/time is not valid.                                                                                                    |
| Edit Checks     | <u>Injury</u> date/time cannot be blank.                                                                                                    |
|                 | <u>Injury</u> date/time cannot be "Not Applicable".                                                                                                    |
|                 | • Injury date/time is greater than 14 days earlier than Facility/ED Arrival                                                                              |
|                 | (Demographic/ED Tabs) date/time.                                                                                                    |
| Record          | • Access the <b>MS Central Site Portal</b> and open <b>Report Runner</b> .                                                                               |
| Identification, | • Use report "DOA Data Table Report" and guery "DOADE 09: Injury D/T                                                                                     |
| Review and      | NA. Blank".                                                                                                    |
| Reporting to    | Run for specified reporting period to obtain list of patient records to be                                                                               |
| BACS/Trauma     | reviewed.                                                                                                    |
| Support         | <ul> <li>Refer to Column O in generated data table report to identify</li> </ul>                                                                         |
|                 | questionable/missing values.                                                                                                    |
|                 | Complete applicable section of DOA Facility Response Form and return                                                                                     |
|                 | to traumasupport@msdb ms gov                                                                                                    |
|                 | to traumasupporternsun.ms.gov.                                                                                                    |

#### DQADE 10: Pri Inj Type NA, Blank

**Description**: Number of records where <u>*Primary Injury Type*</u> is valued as "Not Applicable" or left Blank.

| Numerator       | <ul> <li>Includes with injury <u>Primary Injury Type</u> (Injury Tab-Injury Information<br/>Tab) valued as "Not Applicable" or left Blank.</li> </ul> |
|-----------------|----------------------------------------------------------------------------------------------------|
| Denominator     | All trauma registry records for the specified reporting period.                                                                                       |
| Denominator     | Records with Include in Central Site Submission (Demographic Tab)                                                                                     |
| Exclusions      | valued as "No".                                                                                                    |
| Additional      |                                                                                                    |
| Information     | • N/A                                                                                                    |
| Associated      | <u>Primary Injury Type</u> cannot be "Not Applicable"                                                                                                 |
| Edit Checks     | <u>Primary Injury Type</u> cannot be Blank.                                                                                                    |
| Record          | • Access the <i>MS Central Site Portal</i> and open <i>Report Runner</i> .                                                                            |
| Identification, | • Use <i>report</i> "DQA Data Table Report" and <i>query</i> "DQADE: Pri Inj Type                                                                     |
| Review and      | NA, Blank".                                                                                                    |
| Reporting to    | • Run for specified reporting period to obtain list of patient records to be                                                                          |
| BACS/Trauma     | reviewed.                                                                                                    |
| Support         | • Refer to <b>Column R</b> in generated data table report to identify                                                                                 |
|                 | questionable/missing values.                                                                                                    |
|                 | • Complete applicable section of <u>DQA Facility Response Form</u> and return                                                                         |
|                 | to <u>traumasupport@msdh.ms.gov</u> .                                                                                                    |
|                 |                                                                                                    |

#### DQADE 11: Pri Mech NA, Blank

**Description**: Number of records where <u>*Primary Mechanism*</u> is valued as "Not Applicable" or left Blank.

| Numerator                 | <ul> <li>Includes records with <u>Primary Mechanism</u> (Injury Tab-Injury Information<br/>Tab) valued as "Not Applicable" or left Blank.</li> </ul>                                                                                                    |
|---------------------------|----------------------------------------------------------------------------------------------------|
| Denominator               | All trauma registry records for the specified reporting period.                                                                                                    |
| Denominator<br>Exclusions | <ul> <li>Records with <i>Include in Central Site Submission</i> (Demographic Tab) valued as "No".</li> </ul>                                                                                                    |
| Additional<br>Information | <ul> <li>The <u>Primary Mechanism</u> (first-listed external cause code) should describe the main reason a patient is admitted to the hospital.</li> <li>Multiple Cause Coding Hierarchy: If two or more events cause separate injuries, an external cause code should be reported for each cause. The first-listed external cause code (<u>Primary Mechanism</u>) will be selected in the following order:         <ul> <li>External cause codes for child and adult abuse take priority over all other external cause codes.</li> </ul> </li> </ul> |

|                 | • External cause codes for terrorism events take priority over all other                                           |
|-----------------|----------------------------------------------------------------------------------------------------|
|                 | external cause codes except child and adult abuse.                                                                 |
|                 | <ul> <li>External cause codes for cataclysmic events take priority over all</li> </ul>                             |
|                 | other external cause codes except child and adult abuse, and                                                       |
|                 | terrorism.                                                                                                    |
|                 | <ul> <li>External cause codes for transport accidents take priority over all</li> </ul>                            |
|                 | other external cause codes except cataclysmic events, and child and adult abuse, and terrorism                     |
|                 | <ul> <li>The first listed external cause code (<i>Primary Mechanism</i>) should</li> </ul>                         |
|                 | correspond to the cause of the most serious diagnosis due to an                                                    |
|                 | assault accident or self harm following the order of hierarchy listed                                              |
|                 | above.                                                                                                    |
| Associated      | • External cause code is not a valid ICD-10-CM code (ICD-10-CM only).                                              |
| Edit Checks     | • The first-listed external cause code ( <i>Primary Mechanism</i> ) cannot be                                      |
|                 | Blank.                                                                                                    |
|                 | <ul> <li>The first listed external cause code (<u>Primary Mechanism</u>) cannot be "Not<br/>Applicable"</li> </ul> |
|                 | <ul> <li>Must not be Y92.X/Y92.XX/Y92.XXX (where X is A-Z or 0-9) (ICD-10-CM only)</li> </ul>                      |
|                 | • Must not be $V02 \times V02 \times V$ (where $V$ is $A = 2 \text{ or } 0.0$ )                                    |
|                 | <ul> <li>Must not be 195.7/195.7/ (where X is A-2 of 0-9)</li> <li>(ICD 10 CM only)</li> </ul>                     |
|                 |                                                                                                    |
| Record          | Access the <i>MS Central Site Portal</i> and open <i>Report Runner</i> .                                           |
| Identification, | • Use <i>report</i> "DQA Data Table Report" and <i>query</i> "DQADE 11: Pri Mech                                   |
| Review and      | NA, Blank ".                                                                                                    |
| Reporting to    | • Run for specified reporting period to obtain list of patient records to be                                       |
| BACS/Trauma     | reviewed.                                                                                                    |
| Support         | • Refer to <b>Columns S/T</b> in generated data table report to identify                                           |
|                 | questionable/missing values.                                                                                       |
|                 | Complete applicable section of DOA Facility Response Form and return                                               |
|                 | to traumasupport@msdb ms gov                                                                                       |
|                 | to <u>araanasapporteensannis.gov</u> .                                                                             |

| DQADE 12: Inj Intent NA, Blank                                                                                 |                                                                                                    |  |
|----------------------------------------------------------------------------------------------------|----------------------------------------------------------------------------------------------------|--|
| <b>Description</b> : Number of records where injury <u>Intent</u> is valued as "Not Applicable" or left Blank. |                                                                                                    |  |
| Numerator                                                                                                    | <ul> <li>Includes with injury <u>Intent</u> (Injury Tab-Injury Information Tab) valued as<br/>"Not Applicable" or left Blank.</li> </ul> |  |
| Denominator                                                                                                    | All trauma registry records for the specified reporting period.                                                                          |  |
| Denominator<br>Exclusions                                                                                      | <ul> <li>Records with <u>Include in Central Site Submission</u> (Demographic Tab) valued as "No".</li> </ul>                             |  |

| Additional<br>Information                                                         | • N/A                                                                                                    |
|-----------------------------------------------------------------------------------|----------------------------------------------------------------------------------------------------|
| Associated<br>Edit Checks                                                         | <ul> <li><u>Intent</u> cannot be valued as "Not Applicable"</li> <li><u>Intent</u> cannot be Blank.</li> </ul>                                                                                                    |
| Record<br>Identification,<br>Review and<br>Reporting to<br>BACS/Trauma<br>Support | <ul> <li>Access the <i>MS Central Site Portal</i> and open <i>Report Runner</i>.</li> <li>Use <i>report</i> "DQA Data Table Report" and <i>query</i> "DQADE 12: Inj Intent NA, Blank ".</li> <li>Run for specified reporting period to obtain list of patient records to be reviewed.</li> <li>Refer to Column U in generated data table report to identify questionable/missing values.</li> <li>Complete applicable section of <u>DQA Facility Response Form</u> and return to <u>traumasupport@msdh.ms.gov</u>.</li> </ul> |

## DQADE 13: ICD10 Loc NA, Blank

**Description**: Number of records where <u>ICD 10 Location Code</u> is valued as "Not Applicable" or left Blank.

| Numerator                 | <ul> <li>Includes records with <u>ICD 10 Location Code</u> (Injury Tab-Injury<br/>Information Tab) valued as "Not Applicable" or left Blank.</li> </ul> |
|---------------------------|----------------------------------------------------------------------------------------------------|
| Denominator               | All trauma registry records for the specified reporting period.                                                                                         |
| Denominator<br>Exclusions | <ul> <li>Records with <u>Include in Central Site Submission</u> (Demographic Tab) valued as "No".</li> </ul>                                            |
| Additional<br>Information | • N/A                                                                                                    |
| Associated                | Invalid value (ICD-10-CM only).                                                                                                    |
| Edit Checks               | • ICD 10 Location Code cannot be Blank.                                                                                                    |
|                           | <ul> <li>ICD 10 Location Code cannot be "Not Applicable".</li> </ul>                                                                                    |
|                           | • ICD 10 Location Code must be Y92.X/Y92.XX/Y92.XXX (where X is A-Z                                                                                     |
|                           | [excluding I,O] or 0-9) (ICD-10-CM only)                                                                                                    |
| Record                    | • Access the <i>MS Central Site Portal</i> and open <i>Report Runner</i> .                                                                              |
| Identification,           | • Use <i>report</i> "DQA Data Table Report" and <i>query</i> "DQADE 13: ICD10 Loc                                                                       |
| Review and                | NA, Blank".                                                                                                    |
| Reporting to              | Run for specified reporting period to obtain list of patient records to be                                                                              |
| BACS/Trauma               | reviewed.                                                                                                    |
| Support                   | Refer to <b>Columns V/W</b> in generated data table report to identify                                                                                  |
|                           | questionable/missing values.                                                                                                    |
|                           | Complete applicable section of <u>DQA Facility Response Form</u> and return                                                                             |
|                           | to <u>traumasupport@msdh.ms.gov</u> .                                                                                                    |

#### DQADE 14: County of Inj NA, Blank

**Description**: Number of records where injury location <u>*County*</u> is valued as "Not Applicable" or left Blank.

| Numerator                                                                         | <ul> <li>Includes records with injury location <u>County</u> (Injury Tab-Protective<br/>Devices &amp; Location Tab) valued as "Not Applicable" or left Blank.</li> </ul>                                                                                                    |
|-----------------------------------------------------------------------------------|----------------------------------------------------------------------------------------------------|
| Denominator                                                                       | All trauma registry records for the specified reporting period.                                                                                                    |
| Denominator<br>Exclusions                                                         | <ul> <li>Records with <u>Include in Central Site Submission</u> (Demographic Tab) valued as "No".</li> </ul>                                                                                                    |
| Additional<br>Information                                                         | <ul> <li>If injury location <u>Country</u> is not US, report the null value "Not<br/>Applicable."</li> </ul>                                                                                                    |
| Associated<br>Edit Checks                                                         | <ul> <li>Invalid value (US only).</li> <li>Injury location <u>County</u> cannot be Blank.</li> <li>Injury location <u>County</u> cannot be "Not Applicable" unless patient's injury occurred in another country.</li> </ul>                                                                                                    |
| Record<br>Identification,<br>Review and<br>Reporting to<br>BACS/Trauma<br>Support | <ul> <li>Access the <i>MS Central Site Portal</i> and open <i>Report Runner</i>.</li> <li>Use <i>report</i> "DQA Data Table Report" and <i>query</i> "DQADE: DQADE 14:<br/>County of Inj NA, Blank".</li> <li>Run for specified reporting period to obtain list of patient records to be reviewed.</li> <li>Refer to Column X in generated data table report to identify questionable/missing values.</li> <li>Complete applicable section of <u>DQA Facility Response Form</u> and return to <u>traumasupport@msdh.ms.gov</u>.</li> </ul> |

#### DQADE 15: POV/Walk-In NV

**Description**: Number of records where <u>**POV/Walk-in</u></u> is valued as "Not Applicable", "Unknown" or left Blank.</u>** 

| Numerator   | Includes records with:                                                 |  |
|-------------|------------------------------------------------------------------------|--|
|             | • <u>Was This a Transfer Patient</u> (Demographic Tab) valued as "No", |  |
|             | "Unknown", "Not Applicable" or left Blank, and                         |  |
|             | POV/Walk-in (Prehospital Tab-Scene/Transport Tab) valued as "Not       |  |
|             | Applicable", "Unknown" or left Blank.                                  |  |
| Denominator | All trauma registry records for the specified reporting period.        |  |
| Denominator | Records with Include in Central Site Submission (Demographic Tab)      |  |
| Exclusions  | valued as "No".                                                        |  |
| Additional  |                                                                        |  |
| Information | • N/A                                                                  |  |
| Associated  | POV/Walk-in cannot be Blank.                                           |  |
| Edit Checks | • <u>POV/Walk-in</u> cannot be "Unknown".                              |  |

|                                                                                   | <u>POV/Walk-in</u> cannot be "Not Applicable".                                                                                                    |
|-----------------------------------------------------------------------------------|----------------------------------------------------------------------------------------------------|
| Record<br>Identification,<br>Review and<br>Reporting to<br>BACS/Trauma<br>Support | <ul> <li><u>POV/Walk-in</u> cannot be "Not Applicable".</li> <li>Access the MS Central Site Portal and open Report Runner.</li> <li>Use report "DQA Data Table Report" and query "DQADE 15: POV/Walk-<br/>In NV".</li> <li>Run for specified reporting period to obtain list of patient records to be reviewed.</li> <li>Refer to Columns E and Z in generated data table report to identify questionable/missing values.</li> <li>Complete applicable section of DQA Facility Response Form and return</li> </ul> |
|                                                                                   | to <u>traumasupport@msdh.ms.gov</u> .                                                                                                    |

| DQADE 16: Rpt Call by EMS NA, Blank                                                                             |                                                                                               |  |
|----------------------------------------------------------------------------------------------------|-----------------------------------------------------------------------------------------------|--|
|                                                                                                    |                                                                                               |  |
| <b>Description</b> : Number of where <u><b>Report Called by EMS</b></u> date/time is valued as "Not Applicable" |                                                                                               |  |
| or left Blank, ar                                                                                               | nd <i>POV/Walk-in</i> is valued as "No".                                                      |  |
| Numerator                                                                                                    | Includes records with:                                                                        |  |
|                                                                                                    | <ul> <li><u>POV/Walk-in</u> (Demographic Tab) is valued as "No", and</li> </ul>               |  |
|                                                                                                    | • <u><b>Report Called by EMS</b></u> (Prehospital Tab-Scene/Transport Tab) date/time          |  |
|                                                                                                    | valued as "Not Applicable" or left Blank.                                                     |  |
| Denominator                                                                                                    | <ul> <li>Trauma registry records for the specified reporting period.</li> </ul>               |  |
| Denominator                                                                                                    | Records with:                                                                                 |  |
| Exclusions                                                                                                    | <ul> <li><u>Was This a Transfer Patient</u> (Demographic Tab) valued as "Yes", and</li> </ul> |  |
|                                                                                                    | <ul> <li>Include in Central Site Submission (Demographic Tab) valued as "No",</li> </ul>      |  |
|                                                                                                    | and                                                                                           |  |
|                                                                                                    | <ul> <li><u>POV/Walk-in</u> (Prehospital Tab-Scene/Transport) not valued as "No".</li> </ul>  |  |
| Additional                                                                                                    | • N/A                                                                                         |  |
| Information                                                                                                    |                                                                                               |  |
| Associated                                                                                                    | <ul> <li><u>Report Called by EMS</u> date/time cannot be Blank.</li> </ul>                    |  |
| Edit Checks                                                                                                    | • <b><u>Report Called by EMS</u></b> date/time cannot be "Not Applicable" if arrived,         |  |
|                                                                                                    | from the scene, by EMS (ground or air).                                                       |  |
|                                                                                                    | • The null value "Not Applicable" must be used for, and only for, patients                    |  |
|                                                                                                    | arriving from the scene via EMS and no prehospital notification was                           |  |
|                                                                                                    | provided prior to arrival at the receiving hospital.                                          |  |
| Record                                                                                                    | <ul> <li>Access the MS Central Site Portal and open Report Runner.</li> </ul>                 |  |
| Identification,                                                                                                 | • Use report "DQA Data Table Report" and query "DQADE 16: Rpt Call by                         |  |
| Review and                                                                                                    | EMS NA, Blank".                                                                               |  |
| Reporting to                                                                                                    | • Run for specified reporting period to obtain list of patient records to be                  |  |
| BACS/Trauma                                                                                                    | reviewed.                                                                                     |  |
| Support                                                                                                    | Refer to <b>Column AA</b> in generated data table report to identify                          |  |
|                                                                                                    | questionable/missing values.                                                                  |  |

| ٠ | Complete applicable section of DQA Facility Response Form and return |
|---|----------------------------------------------------------------------|
|   | to <u>traumasupport@msdh.ms.gov</u> .                                |

| DQADE 17: Ari                                                                                                    | DQADE 17: Arrival Mode NV                                                                                                    |  |  |
|----------------------------------------------------------------------------------------------------|----------------------------------------------------------------------------------------------------|--|--|
| <b>Description</b> : Number of records where arrival <u><i>Mode</i></u> is valued as "Not Applicable",<br>"Unknown" or left Blank. |                                                                                                    |  |  |
| Numerator                                                                                                    | <ul> <li>Includes records with arrival <u>Mode</u> (Prehospital Tab-Scene/Transport<br/>Tab-Scene/Transport Providers) valued as "Not Applicable", "Unknown"<br/>or left Blank.</li> </ul>                                                                                                    |  |  |
| Denominator                                                                                                    | Trauma registry records for the specified reporting period.                                                                                                    |  |  |
| Denominator<br>Exclusions                                                                                                    | <ul> <li>Records with:</li> <li><u>Was This a Transfer Patient</u> (Demographic Tab) valued as "Yes", and</li> <li><u>Include in Central Site Submission</u> (Demographic Tab) valued as "No", and</li> <li>POV/Walk-in (Prehospital Tab-Scene/Transport) valued as "Yes".</li> </ul>                                                                                                    |  |  |
| Additional<br>Information                                                                                                    | • N/A                                                                                                    |  |  |
| Associated<br>Edit Checks                                                                                                    | <ul> <li>Value is not a valid menu option.</li> <li><u>Mode</u> cannot be Blank.</li> <li><u>Mode</u> cannot be "Not Applicable".</li> <li><u>Mode</u> cannot be "Unknown".</li> </ul>                                                                                                    |  |  |
| Record<br>Identification,<br>Review and<br>Reporting to<br>BACS/Trauma<br>Support                                                  | <ul> <li>Access the <i>MS Central Site Portal</i> and open <i>Report Runner</i>.</li> <li>Use <i>report</i> "DQA Data Table Report" and <i>query</i> "DQADE 17: Arrival Mode NV".</li> <li>Run for specified reporting period to obtain list of patient records to be reviewed.</li> <li>Refer to Column AB in generated data table report to identify questionable/missing values.</li> <li>Complete applicable section of DQA Facility Response Form and return to traumacupact@msdb ms gov</li> </ul> |  |  |

#### DQADE 18: Ref Facility NV

**Description**: Number of records where <u>*Referring Facility*</u> is valued as "Not Applicable", "Unknown" or left Blank.

| Numerator | Includes records with:                                                                        |
|-----------|-----------------------------------------------------------------------------------------------|
|           | <ul> <li><u>Was This a Transfer Patient</u> (Demographic Tab) valued as "Yes", and</li> </ul> |

|                 | Referring Encility (Referring Encility Tab-Referring Encility Information            |
|-----------------|--------------------------------------------------------------------------------------|
|                 | Tab) valued as "Net Applicable" "Unknown" or left Diank                              |
|                 | Tab) valued as Not Applicable , Unknown or left Blank.                               |
| Denominator     | All trauma registry records for the specified reporting period.                      |
| Denominator     | Records with Include in Central Site Submission (Demographic Tab)                    |
| Exclusions      | valued as "No".                                                                      |
| Additional      | - N/A                                                                                |
| Information     | • N/A                                                                                |
| Associated      | <u>Referring Facility</u> cannot be Blank.                                           |
| Edit Checks     | • <u>Referring Facility</u> cannot be "Unknown".                                     |
|                 | • <u>Referring Facility</u> cannot be "Not Applicable".                              |
| Record          | • Access the <i>MS Central Site Portal</i> and open <i>Report Runner</i> .           |
| Identification, | • Use <i>report</i> "DQA Data Table Report" and <i>query</i> "DQADE 18: Ref Facility |
| Review and      | NV".                                                                                 |
| Reporting to    | • Run for specified reporting period to obtain list of patient records to be         |
| BACS/Trauma     | reviewed.                                                                            |
| Support         | • Refer to <b>Columns AC/AD</b> in generated data table report to identify           |
|                 | questionable/missing values.                                                         |
|                 | • Complete applicable section of <u>DQA Facility Response Form</u> and return        |
|                 | to <u>traumasupport@msdh.ms.gov</u> .                                                |

| DQADE 19: Direct Admit NV |                                                                                                  |  |
|---------------------------|--------------------------------------------------------------------------------------------------|--|
| Description: N            | umber of records where <b>Direct Admit</b> is valued as "Not Applicable"                         |  |
| "Unknown" on              | <b>Description</b> . Number of records where <u>Direct Autilit</u> is valued as Not Applicable , |  |
| Unknown or                | lett Blank.                                                                                      |  |
| Numerator                 | <ul> <li>Includes records with <u>Direct Admit</u> (ED Tab-Arrival/Admission Tab)</li> </ul>     |  |
|                           | valued as "Not Applicable", "Unknown" or left Blank.                                             |  |
| Denominator               | Trauma registry records for the specified reporting period.                                      |  |
| Denominator               | • Records with <i>Include in Central Site Submission</i> (Demographic Tab)                       |  |
| Exclusions                | valued as "No".                                                                                  |  |
| Additional                |                                                                                                  |  |
| Information               | • N/A                                                                                            |  |
| Associated                | <u>Direct Admit</u> cannot be "Not Applicable".                                                  |  |
| Edit Checks               | • <i>Direct admit</i> cannot be "Unknown".                                                       |  |
|                           | • <i>Direct Admit</i> cannot be Blank.                                                           |  |
| Record                    | • Access the <i>MS Central Site Portal</i> and open <i>Report Runner</i> .                       |  |
| Identification,           | Use report "DQA Data Table Report" and query "DQADE 19: Direct                                   |  |
| Review and                | Admit NV".                                                                                       |  |
| Reporting to              | • Run for specified reporting period to obtain list of patient records to be                     |  |
| BACS/Trauma               | reviewed.                                                                                        |  |
| Support                   |                                                                                                  |  |

| • Refer to Column AG in generated data table report to identify        |
|------------------------------------------------------------------------|
| questionable/missing values.                                           |
| • Complete applicable section of DQA Facility Response Form and return |
| to <u>traumasupport@msdh.ms.gov</u> .                                  |

#### DQADE 20: ED Arrival D/T NV

**Description**: Number of records where <u>**ED Arrival**</u> date/time is valued as "Not Applicable", "Unknown" or left Blank.

| Numerator       | Includes records with <u>ED Arrival</u> date/time (ED Tab-Arrival/Admission   |
|-----------------|-------------------------------------------------------------------------------|
|                 | Tab) valued as "Not Applicable", "Unknown" or left Blank.                     |
| Denominator     | Trauma registry records for the specified reporting period.                   |
| Denominator     | Records with:                                                                 |
| Exclusions      | • Include in Central Site Submission (Demographic Tab) valued as "No",        |
|                 | and                                                                           |
|                 | <u>Direct Admit</u> (ED Tab-Arrival/Admission Tab) valued as "Yes".           |
| Additional      | • If the patient was brought to the ED, report date patient arrived at ED. If |
| Information     | patient was directly admitted to the hospital, report date patient was        |
|                 | admitted to the hospital.                                                     |
|                 | Reported as MM-DD-YYYY                                                        |
| Associated      | • <u>ED Arrival</u> date/time is not valid.                                   |
| Edit Checks     | <u>ED Arrival</u> date/time out of range.                                     |
|                 | • <u>ED Arrival</u> date/time cannot be Blank.                                |
|                 | • <u>ED Arrival</u> date/time cannot be "Unknown/Not Recorded".               |
|                 | <u>ED Arrival</u> date/time cannot be "Not Applicable".                       |
|                 | ED Arrival date/time is earlier than Date of Birth.                           |
|                 | <u>ED Arrival</u> date/time is earlier than Injury Incident date/time.        |
| Record          | • Access the <i>MS Central Site Portal</i> and open <i>Report Runner</i> .    |
| Identification, | Use <i>report</i> "DQA Data Table Report" and query "DQADE 20: ED Arrival     |
| Review and      | D/T NV".                                                                      |
| Reporting to    | • Run for specified reporting period to obtain list of patient records to be  |
| BACS/Trauma     | reviewed.                                                                     |
| Support         | Refer to <b>Column AH</b> in generated data table report to identify          |
|                 | questionable/missing values.                                                  |
|                 | Complete applicable section of <u>DQA Facility Response Form</u> and return   |
|                 | to <u>traumasupport@msdh.ms.gov</u> .                                         |

#### DQADE 21: ED DC D/T NV Description: Number of records where ED Discharge date/time is valued as "Not Applicable", "Unknown" or left Blank. Numerator Includes records with *ED Discharge* date/time (ED Tab-Arrival/Admission • Tab) valued as "Not Applicable", "Unknown" or left Blank. Denominator • Trauma registry records for the specified reporting period. Denominator Records with: Exclusions Include in Central Site Submission (Demographic Tab) valued as "No", • and **Direct Admit** (ED Tab-Arrival/Admission Tab) valued as "Yes". • Additional Reported as MM-DD-YYYY • Information The null value "Not Applicable" is reported if the patient was directly admitted to the hospital. • If *Post ED Disposition* (ED Tab-Arrival/Admission Tab) is "Expired," then ED Discharge date/time is the date/time of death as indicated on the patient's death certificate. Associated **ED Discharge** date/time is not valid. • Edit Checks ED Discharge date/time out of range. • ED Discharge date/time cannot be Blank. ED Discharge date/time is earlier than Facility/ED Arrival • (Demographic/ED Tab) date/time. • ED Discharge date/time occurs more than 365 days after Facility/ED Arrival date/time. • **ED Discharge** date/time must be and can only be "Not Applicable" when Post ED Disposition is "Not Applicable". **ED Discharge** date/time is earlier than **Injury** (Injury Tab-Injury Information) date/time. Record Access the **MS Central Site Portal** and open **Report Runner**. Identification. Use report "DQA Data Table Report" and guery "DQADE 21: ED DC D/T Review and NV". Reporting to Run for specified reporting period to obtain list of patient records to be • **BACS/Trauma** reviewed. Support Refer to **Column AI** in generated data table report to identify questionable/missing values. Complete applicable section of DQA Facility Response Form and return • to traumasupport@msdh.ms.gov.

#### DQADE 22: ED Depart D/T NV

**Description**: Number of records where <u>*ED Departure*</u> date/time is valued "Not Applicable", "Unknown" or left Blank.

| Numerator       | Includes records with <i>ED Departure</i> date/time (ED Tab-Arrival/Admission         |
|-----------------|---------------------------------------------------------------------------------------|
|                 | Tab) valued as "Not Applicable", "Unknown" or left Blank.                             |
| Denominator     | • Trauma registry records for the specified reporting period.                         |
| Denominator     | Records with:                                                                         |
| Exclusions      | • Include in Central Site Submission (Demographic Tab) valued as "No",                |
|                 | and                                                                                   |
|                 | <u>Direct Admit</u> (ED Tab-Arrival/Admission Tab) valued as "Yes".                   |
| Additional      | • N/A                                                                                 |
| Information     | • N/A                                                                                 |
| Associated      | <ul> <li><u>ED Departure</u> date/time cannot be Blank.</li> </ul>                    |
| Edit Checks     | <ul> <li><u>ED Departure</u> date/time cannot be "Unknown".</li> </ul>                |
|                 | <u>ED Departure</u> date/time cannot be "Not Applicable".                             |
| Record          | <ul> <li>Access the MS Central Site Portal and open Report Runner.</li> </ul>         |
| Identification, | <ul> <li>Use report "DQA Data Table Report" and query "DQADE 22: ED Depart</li> </ul> |
| Review and      | D/T NV".                                                                              |
| Reporting to    | Run for specified reporting period to obtain list of patient records to be            |
| BACS/Trauma     | reviewed.                                                                             |
| Support         | Refer to <b>Column AK</b> in generated data table report to identify                  |
|                 | questionable/missing values.                                                          |
|                 | Complete applicable section of <u>DQA Facility Response Form</u> and return           |
|                 | to <u>traumasupport@msdh.ms.gov</u> .                                                 |

#### DQADE 23: Time to ED DC LT 0 mins

**Description**: Number of records where date/time from <u>**ED Arrival**</u> until date/time of <u>**ED**</u> <u>**Discharge**</u> is less than zero (0) minutes.

| Numerator   | Includes records with:                                                                    |
|-------------|-------------------------------------------------------------------------------------------|
|             | <ul> <li>Date/time from <u>ED Arrival</u> (ED Tab-Arrival/Admission Tab) until</li> </ul> |
|             | date/time of <u>ED Discharge</u> (ED Tab-Arrival/Admission Tab) less than zero            |
|             | (0) minutes.                                                                              |
| Denominator | <ul> <li>Trauma registry records for the specified reporting period.</li> </ul>           |
| Denominator | • Records with <i>Include in Central Site Submission</i> (Demographic Tab)                |
| Exclusions  | valued as "No".                                                                           |
| Additional  |                                                                                           |
| Information |                                                                                           |

| Associated<br>Edit Checks                                                         | <ul> <li><u>ED Discharge</u> date/time must not be less than (prior to) <u>ED Arrival</u> date/time.</li> <li>Review records with a negative time value to ensure accurate date/time reporting.</li> </ul>                                                                                                    |
|-----------------------------------------------------------------------------------|----------------------------------------------------------------------------------------------------|
| Record<br>Identification,<br>Review and<br>Reporting to<br>BACS/Trauma<br>Support | <ul> <li>Access the <i>MS Central Site Portal</i> and open <i>Report Runner</i>.</li> <li>Use <i>report</i> "DQA Data Table Report" and <i>query</i> "DQADE 23: Time to ED DC LT 0 mins".</li> <li>Run for specified reporting period to obtain list of patient records to be reviewed.</li> <li>Refer to Columns AH, AI, and AJ in generated data table report to identify questionable/missing values.</li> <li>Complete applicable section of DQA Facility Response Form and return to traumasupport@msdh.ms.gov.</li> </ul> |

| DQADE 24: Time to ED DC GT 360 mins                                               |                                                                                                    |
|-----------------------------------------------------------------------------------|----------------------------------------------------------------------------------------------------|
| <b>Description</b> : N<br><u>Discharge</u> is gre                                 | umber of records where date/time from <u>Facility Arrival</u> until date/time of <u>ED</u><br>eater than 360 minutes.                                                                                                    |
| Numerator                                                                         | <ul> <li>Includes records with date/time from <i>Facility Arrival</i> (Demographic Tab)<br/>until date/time of <i>ED Discharge</i> (ED Tab-Arrival/Admission Tab) valued<br/>greater than 360 minutes.</li> </ul>                                                                                                    |
| Denominator                                                                       | Trauma registry records for the specified reporting period.                                                                                                    |
| Denominator<br>Exclusions                                                         | <ul> <li>Records with <i>Include in Central Site Submission</i> (Demographic Tab) valued as "No".</li> </ul>                                                                                                    |
| Additional<br>Information                                                         | • N/A                                                                                                    |
| Associated<br>Edit Checks                                                         | <ul> <li>Records with date/time from <u>Facility Arrival</u> until date/time of <u>ED</u></li> <li><u>Discharge</u> valued greater than 360 minutes should be reviewed to ensure accurate date/time reporting.</li> </ul>                                                                                                    |
| Record<br>Identification,<br>Review and<br>Reporting to<br>BACS/Trauma<br>Support | <ul> <li>Access the <i>MS Central Site Portal</i> and open <i>Report Runner</i>.</li> <li>Use <i>report</i> "DQA Data Table Report" and <i>query</i> "DQADE 24: Time to ED DC GT 360 mins".</li> <li>Run for specified reporting period to obtain list of patient records to be reviewed.</li> <li>Refer to Columns AH, AI, and AJ in generated data table report to identify questionable/missing values.</li> <li>Complete applicable section of <u>DQA Facility Response Form</u> and return to traumasupport@msdh.ms.gov.</li> </ul> |

#### DQADE 25: ED LOS LT 0 mins

**Description**: Number of records where <u>*Time in ED*</u> is less than zero (0) minutes.

| Numerator       | • Includes records with <u><i>Time in ED</i></u> (ED Tab-Arrival/Admission Tab) valued |
|-----------------|----------------------------------------------------------------------------------------|
|                 | less than zero (0) minutes.                                                            |
| Denominator     | Trauma registry records for the specified reporting period.                            |
| Denominator     | Records with <i>Include in Central Site Submission</i> (Demographic Tab)               |
| Exclusions      | valued as "No".                                                                        |
| Additional      | • <u>Time in ED</u> is measured from date/time of <u>ED Arrival</u> (ED Tab-           |
| Information     | Arrival/Admission Tab) until date/time of <u>ED Departure</u> (ED Tab-                 |
|                 | Arrival/Admission Tab).                                                                |
| Associated      | • Records with <i><u>Time in ED</u></i> valued less than zero (0) minutes should be    |
| Edit Checks     | reviewed to ensure accurate date/time reporting.                                       |
| Record          | Access the MS Central Site Portal and open Report Runner.                              |
| Identification, | • Use <i>report</i> "DQA Data Table Report" and query "DQADE 25: ED LOS LT             |
| Review and      | 0 mins".                                                                               |
| Reporting to    | • Run for specified reporting period to obtain list of patient records to be           |
| BACS/Trauma     | reviewed.                                                                              |
| Support         | • Refer to Columns AH, AK, and AL in generated data table report to                    |
|                 | identify questionable/missing values.                                                  |
|                 | Complete applicable section of <u>DQA Facility Response Form</u> and return            |
|                 | to <u>traumasupport@msdh.ms.gov</u> .                                                  |

#### DQADE 26: ED LOS GT 130 mins Alpha ED Txf L3L4

**Description**: Number of records where <u>*Time in ED*</u> is greater than 130 minutes for patients that received <u>*Trauma Response*</u> valued as "Alpha" and <u>*Post ED Disposition*</u> at Level 3 or 4 trauma centers valued as "Transferred to Acute Care Hospital".

| Numerator   | Includes records with:                                                                                     |
|-------------|----------------------------------------------------------------------------------------------------|
|             | <ul> <li><u>Time in ED</u> (ED Tab-Arrival/Admission Tab Tab) greater than 130<br/>minutes, and</li> </ul> |
|             | • <b>Post ED Disposition</b> (ED Tab-Arrival/Admission Tab Tab) at Level 3 or 4                            |
|             | trauma centers valued as "Transferred to Acute Care Hospital", and                                         |
|             | • <u><i>Trauma Response</i></u> (ED Tab-Arrival/Admission Tab Tab) valued as "Alpha".                      |
| Denominator | Trauma registry records for the specified reporting period.                                                |
| Denominator | Records with <i>Include in Central Site Submission</i> (Demographic Tab)                                   |
| Exclusions  | valued as "No".                                                                                            |
| Additional  | • <u><i>Time in ED</i></u> is measured from date/time of <u>ED Arrival</u> (ED Tab-                        |
| Information | Arrival/Admission Tab Tab) until date/time of <u>ED Departure</u> (ED Tab-                                 |
|             | Arrival/Admission Tab Tab).                                                                                |

| Associated<br>Edit Checks                                                         | <ul> <li>Review records with <u>Time in ED</u> greater than 130 minutes to ensure accurate date/time reporting.</li> </ul>                                                                                                    |
|-----------------------------------------------------------------------------------|----------------------------------------------------------------------------------------------------|
| Record<br>Identification,<br>Review and<br>Reporting to<br>BACS/Trauma<br>Support | <ul> <li>Access the <i>MS Central Site Portal</i> and open <i>Report Runner</i>.</li> <li>Use <i>report</i> "DQA Data Table Report" and <i>query</i> "DQADE 26: ED LOS GT 130 mins Alpha ED Txf L3L4".</li> <li>Run for specified reporting period to obtain list of patient records to be reviewed.</li> <li>Refer to Columns AH, AK, AL, and AM in generated data table report to identify questionable/missing values.</li> <li>Complete applicable section of DQA Facility Response Form and return to traumasupport@msdh.ms.gov.</li> </ul> |

| DOADE 27. ED    | LOS GT 360 mins                                                                   |
|-----------------|-----------------------------------------------------------------------------------|
|                 |                                                                                   |
| Description: N  | umber of records where <u>Time in ED</u> is greater than 360 minutes.             |
| Numerator       | Includes records with <u>Time in</u> ED (ED Tab-Arrival/Admission Tab Tab)        |
|                 | greater than 360 minutes.                                                         |
| Denominator     | Trauma registry records for the specified reporting period.                       |
| Denominator     | • Records with <i>Include in Central Site Submission</i> (Demographic Tab)        |
| Exclusions      | valued as "No".                                                                   |
| Additional      | • <u>Time in ED</u> is measured from date/time of <u>ED Arrival</u> (ED Tab-      |
| Information     | Arrival/Admission Tab Tab) until date/time of <u>ED Departure</u> (ED Tab-        |
|                 | Arrival/Admission Tab Tab).                                                       |
| Associated      | • Review records with <i><u>Time in ED</u></i> valued greater than 360 minutes to |
| Edit Checks     | ensure accurate date/time reporting.                                              |
| Record          | <ul> <li>Access the MS Central Site Portal and open Report Runner.</li> </ul>     |
| Identification, | • Use <i>report</i> "DQA Data Table Report" and <i>query</i> "DQADE 27: ED LOS GT |
| Review and      | 360 mins".                                                                        |
| Reporting to    | • Run for specified reporting period to obtain list of patient records to be      |
| BACS/Trauma     | reviewed.                                                                         |
| Support         | • Refer to Columns AH, AK, and AL in generated data table report to               |
|                 | identify questionable/missing values.                                             |
|                 | • Complete applicable section of <u>DQA Facility Response Form</u> and return     |
|                 | to <u>traumasupport@msdh.ms.gov</u> .                                             |

#### DQADE 28: Post ED Dispo NV

| Description: N  | umber of records where <b>Post ED Disposition</b> is valued as "NA, "Unknown" or                |
|-----------------|-------------------------------------------------------------------------------------------------|
| left Blank.     |                                                                                                 |
| Numerator       | • Includes records with <i>Post ED Disposition</i> (ED Tab-Arrival/Admission Tab                |
|                 | Tab) valued as "Not Applicable", "Unknown" or left Blank.                                       |
| Denominator     | • Trauma registry records for the specified reporting period.                                   |
| Denominator     | Records with:                                                                                   |
| Exclusions      | <ul> <li>Include in Central Site Submission (Demographic Tab) valued as "No",</li> </ul>        |
|                 | and                                                                                             |
|                 | • <i>Direct Admit</i> (ED Tab-Arrival/Admission Tab Tab) valued as "Yes".                       |
| Additional      | • The null value "Not Applicable" is reported <b>only</b> if the patient was                    |
| Information     | directly admitted to the hospital.                                                              |
|                 | • If multiple orders were written, report the final disposition order.                          |
| Associated      | <ul> <li><u>Post ED Disposition</u> cannot be Blank</li> </ul>                                  |
| Edit Checks     | <ul> <li><u>Post ED Disposition</u> cannot be "Unknown/Not Recorded"</li> </ul>                 |
| Record          | • Access the <i>MS Central Site Portal</i> and open <i>Report Runner</i> .                      |
| Identification, | <ul> <li>Use report "DQA Data Table Report" and query "DQADE 28: Post ED</li> </ul>             |
| Review and      | Dispo NV".                                                                                      |
| Reporting to    | • Run for specified reporting period to obtain list of patient records to be                    |
| BACS/Trauma     | reviewed.                                                                                       |
| Support         | Refer to Column AM in generated data table report to identify                                   |
|                 | questionable/missing values.                                                                    |
|                 | <ul> <li>Complete applicable section of <u>DQA Facility Response Form</u> and return</li> </ul> |
|                 | to <u>traumasupport@msdh.ms.gov</u> .                                                           |

#### DQADE 29: EDDisp Exp, DCStatus Alive Description: Number of records where *Post ED Disposition* is valued as "Expired", and Discharge Status is valued as "Alive". Numerator Includes records with: • Post ED Disposition (ED Tab-Arrival/Admission Tab Tab) is valued as "Expired", and • **Discharge Status** (Outcome Tab-Discharge Tab) is valued as "Alive". Denominator Trauma registry records for the specified reporting period. ٠ Records with Include in Central Site Submission (Demographic Tab) Denominator • Exclusions valued as "No". Additional • N/A Information Associated When **Post ED Disposition** is valued as "Expired", Discharge Status should • Edit Checks be valued as Died. Post ED Disposition and Discharge Status values should be reviewed to ensure accurate reporting.

| Record          | <ul> <li>Access the MS Central Site Portal and open Report Runner.</li> </ul>  |
|-----------------|--------------------------------------------------------------------------------|
| Identification, | • Use report "DQA Data Table Report" and query "DQADE 29: EDDisp               |
| Review and      | Exp, DCStatus Alive".                                                          |
| Reporting to    | • Run for specified reporting period to obtain list of patient records to be   |
| BACS/Trauma     | reviewed.                                                                      |
| Support         | • Refer to <b>Columns AM and AX</b> in generated data table report to identify |
|                 | questionable/missing values.                                                   |
|                 | • Complete applicable section of <b>DQA Facility Response Form</b> and return  |
|                 | to traumasupport@msdh.ms.gov.                                                  |

| DQADE 30: Trauma Resp Unk, Blank                                                                                    |                                                                                                    |  |
|----------------------------------------------------------------------------------------------------|----------------------------------------------------------------------------------------------------|--|
| <b>Description</b> : Number of records where <u><b>Trauma Response</b></u> is valued as "Unknown" or left<br>Blank. |                                                                                                    |  |
| Numerator                                                                                                    | <ul> <li>Includes records with <u>Trauma Response</u> (ED Tab-Arrival/Admission Tab<br/>Tab) valued as "Unknown" or left Blank.</li> </ul> |  |
| Denominator                                                                                                    | Trauma registry records for the specified reporting period.                                                                                |  |
| Denominator<br>Exclusions                                                                                           | <ul> <li>Records with <u>Include in Central Site Submission</u> (Demographic Tab) valued as "No".</li> </ul>                               |  |
| Additional<br>Information                                                                                           | • N/A                                                                                                    |  |
| Associated                                                                                                    | Value is not a valid menu option.                                                                                                    |  |
| Edit Checks                                                                                                    | <ul> <li><u>Trauma Response</u> cannot be Blank (excludes inactive "grayed-out" fields).</li> </ul>                                        |  |
| Record                                                                                                    | • Access the <i>MS Central Site Portal</i> and open <i>Report Runner</i> .                                                                 |  |
| Identification,                                                                                                    | Use <i>report</i> "DQA Data Table Report" and <i>query</i> "DQADE 30: Trauma                                                               |  |
| Review and                                                                                                    | Resp Unk, Blank".                                                                                                    |  |
| Reporting to                                                                                                    | Run for specified reporting period to obtain list of patient records to be                                                                 |  |
| BACS/Trauma                                                                                                    | reviewed.                                                                                                    |  |
| Support                                                                                                    | <ul> <li>Refer to Column AN in generated data table report to identify<br/>questionable/missing values.</li> </ul>                         |  |
|                                                                                                    | Complete applicable section of <u>DQA Facility Response Form</u> and return                                                                |  |
|                                                                                                    | to <u>traumasupport@msdh.ms.gov</u> .                                                                                                    |  |

### DQADE 31: Admitting Service NV

**Description**: Number of records where <u>Admitting Service</u> is valued as "Not Applicable", "Unknown" or left Blank.

| Numerator       | Includes records with:                                                                |
|-----------------|---------------------------------------------------------------------------------------|
|                 | <u>Admitting Service</u> (ED Tab-Arrival/Admission Tab Tab) valued "Not               |
|                 | Applicable", "Unknown" or left Blank, and                                             |
|                 | • <b>Direct Admit</b> (ED Tab-Arrival/Admission Tab Tab) valued as "Yes", or          |
|                 | • <b>Post ED Disposition</b> (ED Tab-Arrival Admission Tab) values indicate           |
|                 | patient was admitted to your hospital:                                                |
|                 | <ul> <li>23 Hour Observation</li> </ul>                                               |
|                 | <ul> <li>Critical Care Unit</li> </ul>                                                |
|                 | ○ Floor                                                                               |
|                 | o ICU                                                                                 |
|                 | <ul> <li>Obstetrics</li> </ul>                                                        |
|                 | ○ OR                                                                                  |
|                 | <ul> <li>Stepdown Unit</li> </ul>                                                     |
|                 | o Telemetry                                                                           |
| Denominator     | Trauma registry records for the specified reporting period.                           |
| Denominator     | Records with <i>Include in Central Site Submission</i> (Demographic Tab)              |
| Exclusions      | valued as "No".                                                                       |
| Additional      |                                                                                       |
| Information     | • N/A                                                                                 |
| Associated      | <u>Admitting Service</u> must be valued for all admitted patients. Review             |
| Edit Checks     | Admitting Service values to ensure accurate reporting                                 |
| Record          | <ul> <li>Access the MS Central Site Portal and open Report Runner.</li> </ul>         |
| Identification, | <ul> <li>Use report "DQA Data Table Report" and query "DQADE 31: Admitting</li> </ul> |
| Review and      | Service NV".                                                                          |
| Reporting to    | Run for specified reporting period to obtain list of patient records to be            |
| BACS/Trauma     | reviewed.                                                                             |
| Support         | Refer to <b>Column AQ</b> in generated data table report to identify                  |
|                 | questionable/missing values.                                                          |
|                 | Complete applicable section of <u>DQA Facility Response Form</u> and return           |
|                 | to <u>traumasupport@msdh.ms.gov</u> .                                                 |

| DQADE 32: ISS Blank |                                                                                                    |
|---------------------|----------------------------------------------------------------------------------------------------|
| Description: N      | umber of records where <b>ISS</b> (Injury Severity Score) is Blank.                                |
| Numerator           | <ul> <li>Includes records with ISS (Diagnoses Tab) Blank.</li> </ul>                               |
| Denominator         | <ul> <li>Trauma registry records for the specified reporting period.</li> </ul>                    |
| Denominator         | Records with <i>Include in Central Site Submission</i> (Demographic Tab)                           |
| Exclusions          | valued as "No".                                                                                    |
| Additional          | • <b><u>ISS</u></b> is calculated as the sum of the squares of the highest <u>AIS</u> code in each |
| Information         | of the three most severely injured ISS body regions. These body regions                            |
|                     | are:                                                                                               |
|                     | <ul> <li>Head or neck</li> </ul>                                                                   |
|                     | o Face                                                                                             |
|                     | o Chest                                                                                            |
|                     | <ul> <li>Abdominal or pelvic contents</li> </ul>                                                   |
|                     | • Extremities or pelvic girdle                                                                     |
|                     | o External                                                                                         |
|                     | • <u>ICD 10</u> diagnosis code selection is paramount in obtaining the most                        |
|                     | accurate <u>ISS</u> value.                                                                         |
|                     | • "Unspecified" or missing <u>ICD 10</u> diagnosis codes, in which an AIS code is                  |
|                     | not produced, account for most missing <u>ISS</u> values.                                          |
| Associated          | ISS should not be left Blank.                                                                      |
| Edit Checks         | Review patient records to ensure the most accurate <u>ICD 10</u> diagnosis                         |
|                     | code(s) for the patient's injury is valued.                                                        |
|                     | Contact <u>traumasupport@msdh.ms.gov</u> to arrange consultation with one                          |
|                     | of the MSDH/BACS Trauma Nurse Coordinators if you need assistance or                               |
|                     | have any questions regarding <u>ICD 10</u> diagnosis code selection.                               |
| Record              | Access the MS Central Site Portal and open Report Runner.                                          |
| Identification,     | • Use <i>report</i> "DQA Data Table Report" and <i>query</i> "DQADE 32: ISS Blank".                |
| Review and          | Run for specified reporting period to obtain list of patient records to be                         |
| Reporting to        | reviewed.                                                                                          |
| BACS/Trauma         | Refer to Column AR in generated data table report to identify                                      |
| Support             | questionable/missing values.                                                                       |
|                     | Complete applicable section of <u>DQA Facility Response Form</u> and return                        |
|                     | to <u>traumasupport@msdh.ms.gov</u> .                                                              |

| DQADE 33: TR    | SS Blank                                                                                                  |
|-----------------|----------------------------------------------------------------------------------------------------|
| Decerintien, N  | umber of records where <b>TRICC</b> is Plank                                                              |
| Numerator       | umber of records where <u>TRISS</u> is Blank.                                                             |
| Denominator     | Includes records with <u><b>TRISS</b></u> (Diagnoses rad) blank.                                          |
| Denominator     | Tradina registry records for the specified reporting period.                                              |
| Denominator     | • Records with <u>Include in Central Site Submission</u> (Demographic Tab)                                |
| EXClusions      | Valued as "No".                                                                                           |
| Additional      | <ul> <li>The following data elements are required to calculate TRISS:</li> </ul>                          |
| Information     | <ul> <li><u>ISS</u> (refer to DQADE: ISS NV, above, for details), and</li> </ul>                          |
|                 | <ul> <li>Revised Trauma Score (<u><b>RTS</b></u>) (ED Tab-Initial Vials), calculated using the</li> </ul> |
|                 | following:                                                                                                |
|                 | <ul> <li>Glasgow Coma Scale (ED Tab-Initial Vials), and</li> </ul>                                        |
|                 | <ul> <li>Systolic Blood Pressure (ED Tab-Initial Vials), and</li> </ul>                                   |
|                 | <ul> <li>Respiratory Rate (ED Tab-Initial Vials).</li> </ul>                                              |
|                 | NOTE: Burn injuries are excluded from TRISS calculations.                                                 |
| Associated      | <ul> <li><u>TRISS</u> should not be left Blank (excluding burn injuries).</li> </ul>                      |
| Edit Checks     | • Review patient records to ensure the most accurate <u>ICD 10</u> diagnosis                              |
|                 | code(s) is entered and that all data fields used to calculate <u><b>RTS</b></u> are                       |
|                 | valued.                                                                                                   |
|                 | • Contact traumasupport@msdh.ms.gov to arrange consultation with one                                      |
|                 | of the MSDH/BACS Trauma Nurse Coordinators if you need assistance or                                      |
|                 | have any questions regarding <i>ICD 10</i> diagnosis code selection.                                      |
| Record          | Access the <i>MS Central Site Portal</i> and open <i>Report Runner</i> .                                  |
| Identification, | • Use report "DQA Data Table Report" and guery "DQADE 33: TRISS                                           |
| Review and      | Blank".                                                                                                   |
| Reporting to    | • Run for specified reporting period to obtain list of patient records to be                              |
| BACS/Trauma     | reviewed.                                                                                                 |
| Support         | • Refer to <b>Column AS</b> in generated data table report to identify                                    |
|                 | questionable/missing values.                                                                              |
|                 | • Complete applicable section of DQA Facility Response Form and return                                    |
|                 | to <u>traumasupport@msdh.ms.gov</u> .                                                                     |

| DQADE 34: Initial ICD10 Dx NV                                                                                                    |                                                                                                    |  |
|----------------------------------------------------------------------------------------------------|----------------------------------------------------------------------------------------------------|--|
| <b>Description</b> : Number of records where the initial <u>ICD 10</u> diagnosis code field is valued as<br>"Not Applicable", "Unknown" or left Blank. |                                                                                                    |  |
| Numerator                                                                                                    | <ul> <li>Includes records with initial <u>ICD 10</u> diagnosis code (Diagnoses Tab)<br/>valued as "Not Applicable", "Unknown" or left Blank.</li> </ul> |  |
| Denominator                                                                                                    | • Trauma registry records for the specified reporting period.                                                                                           |  |

| Denominator     | Records with <i>Include in Central Site Submission</i> (Demographic Tab)            |
|-----------------|-------------------------------------------------------------------------------------|
| Exclusions      | valued as "No".                                                                     |
| Additional      | Refer to Mississippi Trauma Registry Inclusion Criteria:                            |
| Information     | https://msdh.ms.gov/msdhsite/static/49,0,326.html                                   |
| Associated      | • The initial <u>ICD 10</u> diagnosis field must be valued with a qualifying ICD 10 |
| Edit Checks     | injury diagnosis code. Populate the initial <u>ICD 10</u> diagnosis code field      |
|                 | with a qualifying ICD 10 injury diagnosis code to ensure accurate                   |
|                 | reporting.                                                                          |
| Record          | Access the MS Central Site Portal and open Report Runner.                           |
| Identification, | Use report "DQA Data Table Report" and query "DQADE 34: Initial                     |
| Review and      | ICD10 Dx NV".                                                                       |
| Reporting to    | Run for specified reporting period to obtain list of patient records to be          |
| BACS/Trauma     | reviewed.                                                                           |
| Support         | Refer to <b>Column AT</b> in generated data table report to identify                |
|                 | questionable/missing values.                                                        |
|                 | Complete applicable section of <u>DQA Facility Response Form</u> and return         |
|                 | to <u>traumasupport@msdh.ms.gov</u> .                                               |

#### DQADE 35: Transferred, Accepting Facility NV Description: Number of records where Transferred, Accepting Facility is valued as "Not Applicable", Unknown" or left Blank. Numerator Includes records with: Discharge To (Outcome Tab-Discharge Tab) valued as "Burn Center" or ٠ "Trauma Center", and Transferred, Accepting Facility (Outcome Tab-Transfer Tab) valued as • "Not Applicable", Unknown" or left Blank. Denominator Trauma registry records for the specified reporting period. ٠ Denominator • Records with *Include in Central Site Submission* (Demographic Tab) Exclusions valued as "No". Additional • N/A Information Associated Transferred, Accepting Facility must be valued for patients that are • Edit Checks transferred for a higher level of trauma care. Record Access the **MS Central Site Portal** and open **Report Runner**. • Identification, Use *report* "DQA Data Table Report" and *query* "DQADE 35: Review and Transferred, Accepting Facility NV". Reporting to Run for specified reporting period to obtain list of patient records to be • BACS/Trauma reviewed. Support

| • Refer to Columns AY and BA in generated data table report to identify |
|-------------------------------------------------------------------------|
| questionable/missing values.                                            |
| Complete applicable section of DQA Facility Response Form and return    |
| to <u>traumasupport@msdh.ms.gov</u> .                                   |

#### DQADE 36: Pri Payor NA. Blank

**Description:** Number of records where <u>*Primary Payor*</u> is valued as "Not Applicable" or left Blank.

| -                                                       |                                                                                                    |
|---------------------------------------------------------|----------------------------------------------------------------------------------------------------|
| Numerator                                               | Includes records with <u>Primary Payor</u> (Outcome Tab-Billing Tab) valued as "Not Applicable" or left Blank.                                                                                                    |
| Denominator                                             | <ul> <li>Trauma registry records for the specified reporting period.</li> </ul>                                                                                                    |
| Denominator<br>Exclusions                               | <ul> <li>Records with <u>Include in Central Site Submission</u> (Demographic Tab) valued as "No".</li> </ul>                                                                                                    |
| Additional<br>Information                               | • N/A                                                                                                    |
| Associated                                              | • <u>Primary Payor</u> cannot be "Not Applicable".                                                                                                    |
| Edit Checks                                             | • <u>Primary Payor</u> cannot be Blank.                                                                                                    |
| Record<br>Identification,<br>Review and<br>Reporting to | <ul> <li>Access the <i>MS Central Site Portal</i> and open <i>Report Runner</i>.</li> <li>Use <i>report</i> "DQA Data Table Report" and <i>query</i> "DQADE 36: Pri Payor NA. Blank".</li> <li>Bun for specified reporting period to obtain list of patient records to be</li> </ul> |
| BACS/Trauma                                             | reviewed.                                                                                                    |
| Support                                                 | <ul> <li>Refer to Column AW in generated data table report to identify<br/>questionable/missing values.</li> </ul>                                                                                                    |
|                                                         | Complete applicable section of <u>DQA Facility Response Form</u> and return to traumasupport@msdb ms gov                                                                                                    |
| 1                                                       | to tradinasapporte insuministov.                                                                                                    |

| DQADE 37: TSI                                                                       | RT from EMSC LT -60 mins                                                               |  |
|-------------------------------------------------------------------------------------|----------------------------------------------------------------------------------------|--|
| Description: Number of records where date/time Report Called by EMS until date/time |                                                                                        |  |
| <u>Trauma Service</u>                                                               | <u>e</u> (i.e., <i>Trauma Surgeon</i> ) "Arrived" is valued < -60 minutes.             |  |
| Numerator                                                                           | • Includes records with date/time <b><u>Report Called by EMS</u></b> (Prehospital Tab- |  |
|                                                                                     | Scene/Transport Tab) until date/time <u><b>Trauma Service</b></u> "Arrived"            |  |
|                                                                                     | (Providers Tab-Trauma Team Tab) valued < -60 minutes.                                  |  |
| Denominator                                                                         | Trauma registry records for the specified reporting period.                            |  |
| Denominator                                                                         | • Records with <i>Include in Central Site Submission</i> (Demographic Tab)             |  |
| Exclusions                                                                          | valued as "No".                                                                        |  |

| Additional<br>Information | • N/A                                                                             |
|---------------------------|-----------------------------------------------------------------------------------|
| Associated                | • Review records with date/time <i>Report Called by EMS</i> until date/time       |
| Edit Checks               | <u><b>Trauma Service</b></u> Arrived" valued < -60 minutes to ensure accurate     |
|                           | date/time reporting.                                                              |
|                           | Access the <i>MS Central Site Portal</i> and open <i>Report Runner</i> .          |
|                           | • Use <i>report</i> "DQA Data Table Report" and <i>query</i> "DQADE 37: TSRT from |
|                           | EMSC LT -60 mins".                                                                |
|                           | Run for specified reporting period to obtain list of patient records to be        |
|                           | reviewed.                                                                         |
|                           | • Refer to Columns BB, BC and BD in generated data table report to                |
|                           | identify questionable/missing values.                                             |
|                           | • Complete applicable section of <u>DQA Facility Response Form</u> and return     |
|                           | to <u>traumasupport@msdh.ms.gov</u> .                                             |

| DQADE 38: TSRT from EMSC GT 360 mins |                                                                                 |
|--------------------------------------|---------------------------------------------------------------------------------|
| Description: N                       | umber of records where date/time <b>Report Called by EMS</b> until date/time    |
| Trauma Service                       | (i.e., <i>Trauma Surgeon</i> ) "Arrived" is valued > 360 minutes.               |
| Numerator                            | Includes with date/time <u>Report Called by EMS</u> (Prehospital Tab-           |
|                                      | Scene/Transport Tab) until date/time <u>Trauma Service</u> "Arrived"            |
|                                      | (Providers Tab-Trauma Team Tab) valued > 360 minutes.                           |
| Denominator                          | Trauma registry records for the specified reporting period.                     |
| Denominator                          | Records with <i>Include in Central Site Submission</i> (Demographic Tab)        |
| Exclusions                           | valued as "No".                                                                 |
| Additional                           |                                                                                 |
| Information                          | • N/A                                                                           |
| Associated                           | Review records with date/time <u>Report Called by EMS</u> until date/time       |
| Edit Checks                          | Trauma Service "Arrived" valued > 360 minutes to ensure accurate                |
|                                      | date/time reporting.                                                            |
| Record                               | • Access the <i>MS Central Site Portal</i> and open <i>Report Runner</i> .      |
| Identification,                      | Use <i>report</i> "DQA Data Table Report" and <i>query</i> "DQADE 38: TSRT from |
| Review and                           | EMSC GT 360 mins".                                                              |
| Reporting to                         | Run for specified reporting period to obtain list of patient records to be      |
| BACS/Trauma                          | reviewed.                                                                       |
| Support                              | Refer to Columns AW, AX and AY in generated data table report to                |
|                                      | identify questionable/missing values.                                           |
|                                      | Complete applicable section of <u>DQA Facility Response Form</u> and return     |
|                                      | to <u>traumasupport@msdh.ms.gov</u> .                                           |

#### DQADE 39: TSRT from EDA LT -60 mins

**Description:** Number of records where date/time <u>**ED Arrival**</u> until date/time <u>**Trauma Service**</u> (i.e., *Trauma Surgeon*) "Arrived" is valued < -60 minutes.

| Numerator       | • Includes records with date/time <i>ED Arrival</i> (ED Tab-Arrival/Admission     |
|-----------------|-----------------------------------------------------------------------------------|
|                 | Tab) until date/time <u><b>Trauma Service</b></u> "Arrived" (Providers Tab-Trauma |
|                 | Team Tab) valued < -60 minutes.                                                   |
| Denominator     | Trauma registry records for the specified reporting period.                       |
| Denominator     | Records with <i>Include in Central Site Submission</i> (Demographic Tab)          |
| Exclusions      | valued as "No".                                                                   |
| Additional      | • N/A                                                                             |
| Information     | • N/A                                                                             |
| Associated      | Review records with date/time <u>ED Arrival</u> until date/time <u>Trauma</u>     |
| Edit Checks     | <u>Service</u> "Arrived" valued < -60 minutes to ensure accurate date/time        |
|                 | reporting.                                                                        |
| Record          | • Access the <i>MS Central Site Portal</i> and open <i>Report Runner</i> .        |
| Identification, | • Use <i>report</i> "DQA Data Table Report" and <i>query</i> "DQADE 39: TSRT from |
| Review and      | EDA LT -60 mins".                                                                 |
| Reporting to    | Run for specified reporting period to obtain list of patient records to be        |
| BACS/Trauma     | reviewed.                                                                         |
| Support         | • Refer to Columns BE, BF, and BG in generated data table report to               |
|                 | identify questionable/missing values.                                             |
|                 | Complete applicable section of <u>DQA Facility Response Form</u> and return       |
|                 | to <u>traumasupport@msdh.ms.gov</u> .                                             |

#### DQADE 40: TSRT from EDA GT 360 mins

**Description:** Number of records where date/time <u>**ED Arrival**</u> until date/time <u>**Trauma Service**</u> (i.e., *Trauma Surgeon*) "Arrived" is valued > 360 minutes.

| Numerator   | • Includes records with date/time <i>ED Arrival</i> (ED Tab-Arrival/Admission     |
|-------------|-----------------------------------------------------------------------------------|
|             | Tab) until date/time <u><b>Trauma Service</b></u> "Arrived" (Providers Tab-Trauma |
|             | Team Tab) valued > 360 minutes.                                                   |
| Denominator | • Trauma registry records for the specified reporting period.                     |
| Denominator | Records with <i>Include in Central Site Submission</i> (Demographic Tab)          |
| Exclusions  | valued as "No".                                                                   |
| Additional  | • N/A                                                                             |
| Information |                                                                                   |
| Associated  | Review records with date/time <u>ED Arrival</u> until date/time <u>Trauma</u>     |
| Edit Checks | <u>Service</u> "Arrived" valued > 360 minutes to ensure accurate date/time        |
|             | reporting.                                                                        |

| Record          | • Access the <i>MS Central Site Portal</i> and open <i>Report Runner</i> .        |
|-----------------|-----------------------------------------------------------------------------------|
| Identification, | • Use <i>report</i> "DQA Data Table Report" and <i>query</i> "DQADE 40: TSRT from |
| Review and      | EDA GT 360 mins".                                                                 |
| Reporting to    | • Run for specified reporting period to obtain list of patient records to be      |
| BACS/Trauma     | reviewed.                                                                         |
| Support         | • Refer to <b>Columns BE, BF, and BG</b> in generated data table report to        |
|                 | identify questionable/missing values.                                             |
|                 | • Complete applicable section of DQA Facility Response Form and return            |
|                 | to traumasupport@msdh.ms.gov.                                                     |

#### DQADE 41: TSRT from TSCT LT 0 mins

**Description:** Number of records where date/time <u>**Trauma Service**</u> (i.e., *Trauma Surgeon*) "Called" (Provider Tab-Trauma Team) until date/time <u>**Trauma Service**</u> "Arrived" is valued < 0 minutes.

| Numerator                                                                         | <ul> <li>Incudes records with date/time <u>Trauma Service</u> "Called" (Providers Tab-<br/>Trauma Team Tab) until date/time <u>Trauma Service</u> "Arrived" (Providers<br/>Tab-Trauma Team Tab) valued &lt; 0 minutes.</li> </ul>                                                                                                    |
|-----------------------------------------------------------------------------------|----------------------------------------------------------------------------------------------------|
| Denominator                                                                       | Trauma registry records for the specified reporting period.                                                                                                    |
| Denominator<br>Exclusions                                                         | <ul> <li>Records with <i>Include in Central Site Submission</i> (Demographic Tab) valued as "No".</li> </ul>                                                                                                    |
| Additional<br>Information                                                         | • N/A                                                                                                    |
| Associated<br>Edit Checks                                                         | <ul> <li>Records with date/time <u>Trauma Service</u> "Called" until date/time <u>Trauma</u></li> <li><u>Service</u> "Arrived" valued &lt; 0 minutes should be reviewed to ensure accurate date/time reporting.</li> </ul>                                                                                                    |
| Record<br>Identification,<br>Review and<br>Reporting to<br>BACS/Trauma<br>Support | <ul> <li>Access the MS Central Site Portal and open Report Runner.</li> <li>Use <i>report</i> "DQA Data Table Report" and <i>query</i> "DQADE 41: TSRT from TSCT LT 0 mins".</li> <li>Run for specified reporting period to obtain list of patient records to be reviewed.</li> <li>Refer to Columns BH, BI, and BJ in generated data table report to identify questionable/missing values.</li> <li>Complete applicable section of DQA Facility Response Form and return to traumasupport@msdh.ms.gov.</li> </ul> |

#### DQADE 42: TSRT from TSCT GT 360 mins

**Description:** Number of records where date/time <u>**Trauma Service**</u> (i.e., *Trauma Surgeon*) "Called" until date/time <u>**Trauma Service**</u> (i.e., *Trauma Surgeon*) "Arrived" is valued > 360 minutes.

| Numerator       | • Includes records with date/time <u>Trauma Service</u> "Called" (Providers Tab-                |
|-----------------|-------------------------------------------------------------------------------------------------|
|                 | Trauma Team Tab) until date/time <u><b>Trauma Service</b></u> "Arrived" (Providers              |
|                 | Tab-Trauma Team Tab) valued > 360 minutes.                                                      |
| Denominator     | Trauma registry records for the specified reporting period.                                     |
| Denominator     | • Records with <i>Include in Central Site Submission</i> (Demographic Tab)                      |
| Exclusions      | valued as "No".                                                                                 |
| Additional      |                                                                                                 |
| Information     | • N/A                                                                                           |
| Associated      | • Review records with date/time <u>Trauma Service</u> "Called" until date/time                  |
| Edit Checks     | <u>Trauma Service</u> Trauma Service "Arrived" valued > 360 minutes to                          |
|                 | ensure accurate date/time reporting.                                                            |
| Record          | <ul> <li>Access the MS Central Site Portal and open Report Runner.</li> </ul>                   |
| Identification, | • Use <i>report</i> "DQA Data Table Report" and <i>query</i> "DQADE 42: TSRT from               |
| Review and      | TSCT GT 360 mins".                                                                              |
| Reporting to    | • Run for specified reporting period to obtain list of patient records to be                    |
| BACS/Trauma     | reviewed.                                                                                       |
| Support         | Refer to Columns BH, BI, and BJ in generated data table report to                               |
|                 | identify questionable/missing values.                                                           |
|                 | <ul> <li>Complete applicable section of <u>DQA Facility Response Form</u> and return</li> </ul> |
|                 | to <u>traumasupport@msdh.ms.gov</u> .                                                           |

#### DQADE 43: Ortho Resp Time LT 0 mins

**Description:** Number of records where date/time <u>**Orthopedics**</u> "Called" until date/time <u>**Orthopedics**</u> "Arrived" is valued < 0 minutes.

| Numerator   | <ul> <li>Includes records with date/time <u>Orthopedics</u> "Called" (Provider Tab-</li> </ul> |
|-------------|------------------------------------------------------------------------------------------------|
|             | Trauma Team Tab) until date/time <u>Orthopedics</u> "Arrived" (Provider Tab-                   |
|             | Trauma Team Tab) valued < 0 minutes.                                                           |
| Denominator | Trauma registry records for the specified reporting period.                                    |
| Denominator | • Records with <i>Include in Central Site Submission</i> (Demographic Tab)                     |
| Exclusions  | valued as "No".                                                                                |
| Additional  |                                                                                                |
| Information |                                                                                                |

| Associated<br>Edit Checks                                                         | <ul> <li>Review records with date/time <u>Orthopedics</u> "Called" until date/time<br/><u>Orthopedics</u> "Arrived" valued &lt; 0 minutes to ensure accurate date/time<br/>reporting.</li> </ul>                                                                                                    |
|-----------------------------------------------------------------------------------|----------------------------------------------------------------------------------------------------|
| Record<br>Identification,<br>Review and<br>Reporting to<br>BACS/Trauma<br>Support | <ul> <li>Access the <i>MS Central Site Portal</i> and open <i>Report Runner</i>.</li> <li>Use <i>report</i> "DQA Data Table Report" and <i>query</i> "DQADE 43: Ortho Resp Time LT 0 mins".</li> <li>Run for specified reporting period to obtain list of patient records to be reviewed.</li> <li>Refer to Columns BK, BL, BM in generated data table report to identify questionable/missing values.</li> <li>Complete applicable section of <u>DQA Facility Response Form</u> and return to <u>traumasupport@msdh.ms.gov</u>.</li> </ul> |

| DQADE 44: Ortho Resp Time GT 360 mins                                                                                                    |                                                                                                    |
|----------------------------------------------------------------------------------------------------|----------------------------------------------------------------------------------------------------|
| <b>Description:</b> Number of records where date/time <u>Orthopedics</u> "Called" until date/time<br>Orthopedics "Arrived" is valued > 360 minutes. |                                                                                                    |
| Numerator                                                                                                    | <ul> <li>Includes records with date/time <u>Orthopedics</u> "Called" (Providers Tab-<br/>Trauma Team Tab) until date/time <u>Orthopedics</u> "Arrived" (Providers Tab-<br/>Trauma Team Tab) valued &gt; 360 minutes.</li> </ul>                                                                                                    |
| Denominator                                                                                                    | <ul> <li>Trauma registry records for the specified reporting period.</li> </ul>                                                                                                    |
| Denominator<br>Exclusions                                                                                                    | <ul> <li>Records with <i>Include in Central Site Submission</i> (Demographic Tab) valued as "No".</li> </ul>                                                                                                    |
| Additional<br>Information                                                                                                    | • N/A                                                                                                    |
| Associated<br>Edit Checks                                                                                                    | <ul> <li>Review records with date/time <u>Orthopedics</u> "Called" until date/time<br/><u>Orthopedics</u> "Arrived" valued &gt; 360 minutes to ensure accurate<br/>date/time reporting.</li> </ul>                                                                                                    |
| Record<br>Identification,<br>Review and<br>Reporting to<br>BACS/Trauma<br>Support                                                                   | <ul> <li>Access the <i>MS Central Site Portal</i> and open <i>Report Runner</i>.</li> <li>Use <i>report</i> "DQA Data Table Report" and <i>query</i> "DQADE 44: Ortho Resp Time GT 360 mins".</li> <li>Run for specified reporting period to obtain list of patient records to be reviewed.</li> <li>Refer to Columns BK, BL, BM in generated data table report to identify</li> </ul> |
|                                                                                                    | <ul> <li>questionable/missing values.</li> <li>Complete applicable section of <u>DQA Facility Response Form</u> and return to <u>traumasupport@msdh.ms.gov</u>.</li> </ul>                                                                                                    |

| DOADE 45. Nour Dear Time IT O mine                                                |                                                                                                    |  |
|-----------------------------------------------------------------------------------|----------------------------------------------------------------------------------------------------|--|
| UQADE 45: Ne                                                                      | ursurg. Resp Time LT 0 mins                                                                                                    |  |
| Description: N<br><u>Neurosurgery</u> '                                           | <b>Description:</b> Number of records where date/time <u><i>Neurosurgery</i></u> "Called" until date/time<br>Neurosurgery "Arrived" is valued < 0 minutes                                                                                                    |  |
| Numerator                                                                         | <ul> <li>Includes records with date/time <u>Neurosurgery</u> "Called" (Provider Tab-<br/>Trauma Team) until date/time <u>Neurosurgery</u> "Arrived" (Provider Tab-<br/>Trauma Team) valued &lt; 0 minutes.</li> </ul>                                                                                                    |  |
| Denominator                                                                       | Trauma registry records for the specified reporting period.                                                                                                    |  |
| Denominator<br>Exclusions                                                         | <ul> <li>Records with <u>Include in Central Site Submission</u> (Demographic Tab) valued as "No".</li> </ul>                                                                                                    |  |
| Additional<br>Information                                                         | • N/A                                                                                                    |  |
| Associated<br>Edit Checks                                                         | <ul> <li>Records with date/time <u>Neurosurgery</u> "Called" until date/time<br/><u>Neurosurgery</u> "Arrived" valued &lt; 0 minutes should be reviewed to<br/>ensure accurate date/time reporting.</li> </ul>                                                                                                    |  |
| Record<br>Identification,<br>Review and<br>Reporting to<br>BACS/Trauma<br>Support | <ul> <li>Access the <i>MS Central Site Portal</i> and open <i>Report Runner</i>.</li> <li>Use <i>report</i> "DQA Data Table Report" and <i>query</i> "DQADE 45: NeurSurg.<br/>Resp Time LT 0 mins".</li> <li>Run for specified reporting period to obtain list of patient records to be reviewed.</li> <li>Refer to Columns BN, BO, BP in generated data table report to identify questionable/missing values.</li> <li>Complete applicable section of DQA Facility Response Form and return to traumasupport@msdh.ms.gov.</li> </ul> |  |

#### DQADE 46: NeurSurg. Resp Time GT 360 mins

**Description:** Number of records where date/time <u>Neurosurgery</u> "Called" until date/time <u>Neurosurgery</u> "Arrived" is valued > 360 minutes.

| Numerator   | • Includes records with date/time <u>Neurosurgery</u> "Called" (Providers Tab- |
|-------------|--------------------------------------------------------------------------------|
|             | Trauma Team Tab) until date/time <u>Neurosurgery</u> "Arrived" (Providers      |
|             | Tab-Trauma Team Tab) valued > 360 minutes.                                     |
| Denominator | Trauma registry records for the specified reporting period.                    |
| Denominator | • Records with <i>Include in Central Site Submission</i> (Demographic Tab)     |
| Exclusions  | valued as "No".                                                                |
| Additional  | • N/A                                                                          |
| Information |                                                                                |
| Associated  | • Review records with date/time <u>Neurosurgery</u> date/time until date/time  |
| Edit Checks | Neurosurgery "Arrived" valued > 360 minutes to ensure accurate                 |
|             | reporting.                                                                     |

| Record          | • Access the <i>MS Central Site Portal</i> and open <i>Report Runner</i> .        |
|-----------------|-----------------------------------------------------------------------------------|
| Identification, | • Use <b>report</b> "DQA Data Table Report" and <b>query</b> "DQADE 46: NeurSurg. |
| Review and      | Resp Time GT 360 mins".                                                           |
| Reporting to    | • Run for specified reporting period to obtain list of patient records to be      |
| BACS/Trauma     | reviewed.                                                                         |
| Support         | • Refer to <b>Columns BN, BO, BP</b> in generated data table report to identify   |
|                 | questionable/missing values.                                                      |
|                 | • Complete applicable section of <b>DQA Facility Response Form</b> and return     |
|                 | to traumasupport@msdh.ms.gov.                                                     |